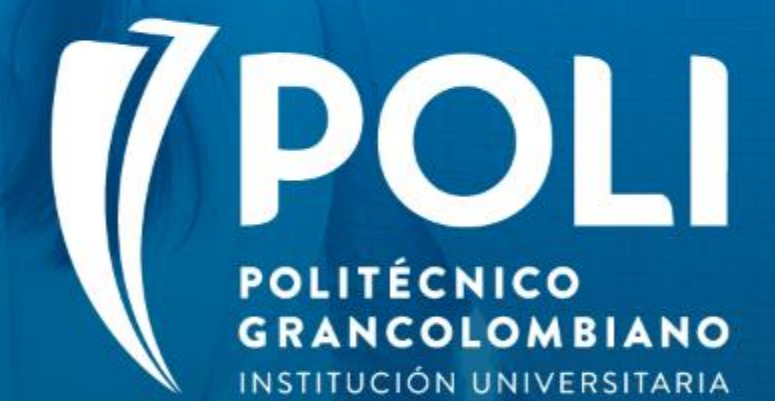

## PROYECTO BANNER Sesiones de formación a usuarios finales.

Facilitador: Rocio Baquero Florez Fecha: 24 de Agosto de 2020 Intensidad: 4 Horas

(P

## PROYECTO BANNER Nombre del curso: "Configuración del Sistema"

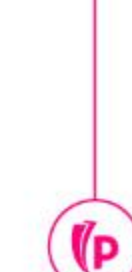

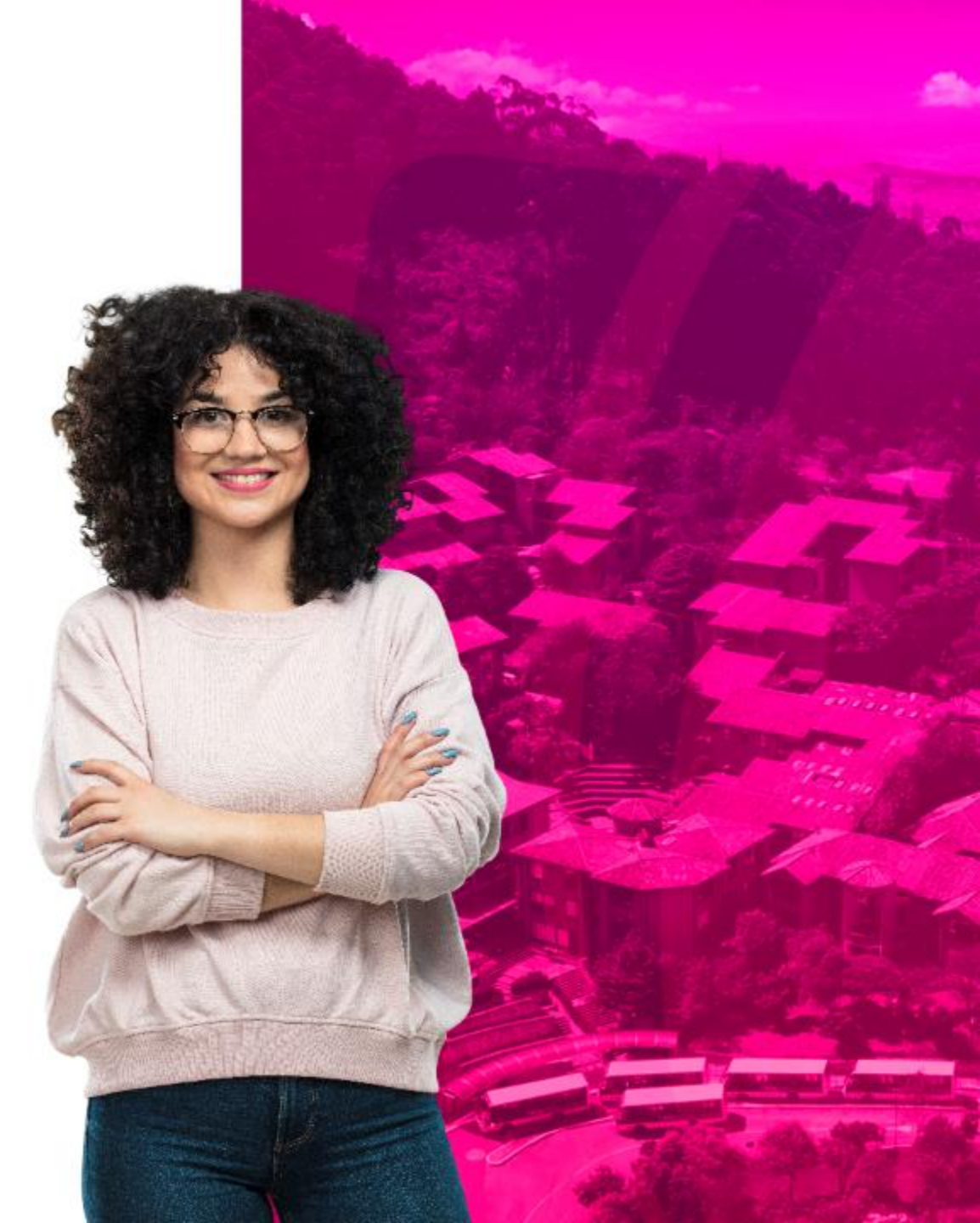

#### Objetivos

- Capacitar al equipo de servicio Especializado sobre la configuración y administración del nuevo sistema de información Academico y financiero "Banner".
- Socializar las formas mas relevantes para garantizar el buen funcionamiento del sistema.
- Dar a conocer los requisitos de la configuración para cada uno de los procesos financieros de Banner.

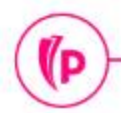

(D

#### Temas

- **1. Generalidades de Banner**
- 2. Periodos Académicos
- 3. Terminología
- 4. Configuración General GTVSDAX

#### **5. Configuraciones especificas**

- Configuración de categorías
- Configuración de códigos de detalle
- Configuración de recibo de pago
- Configuración de Retenciones
- Configuración de Exenciones
- Configuración de Planes de pago
- Configuración del Legacy de otros servicios

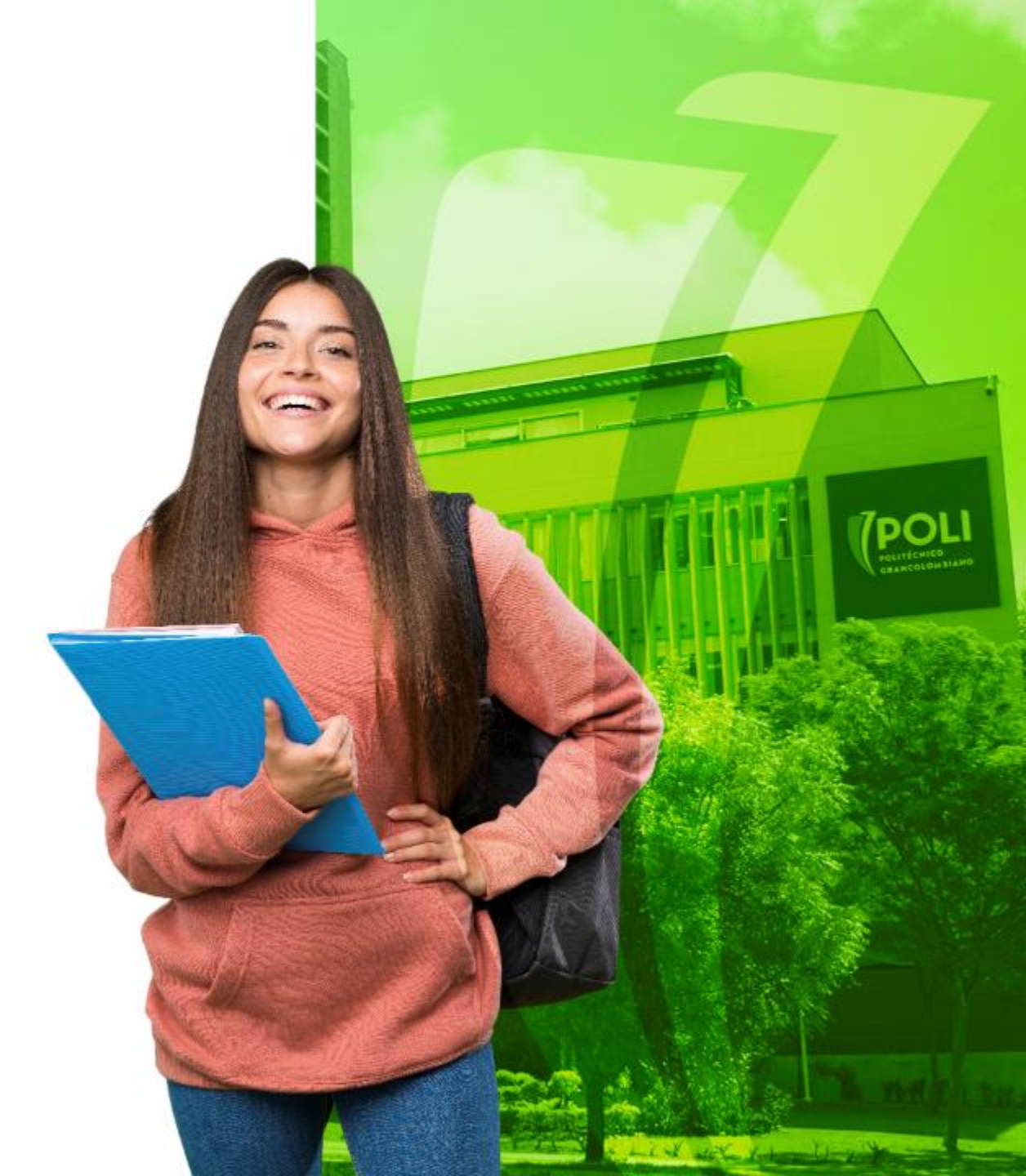

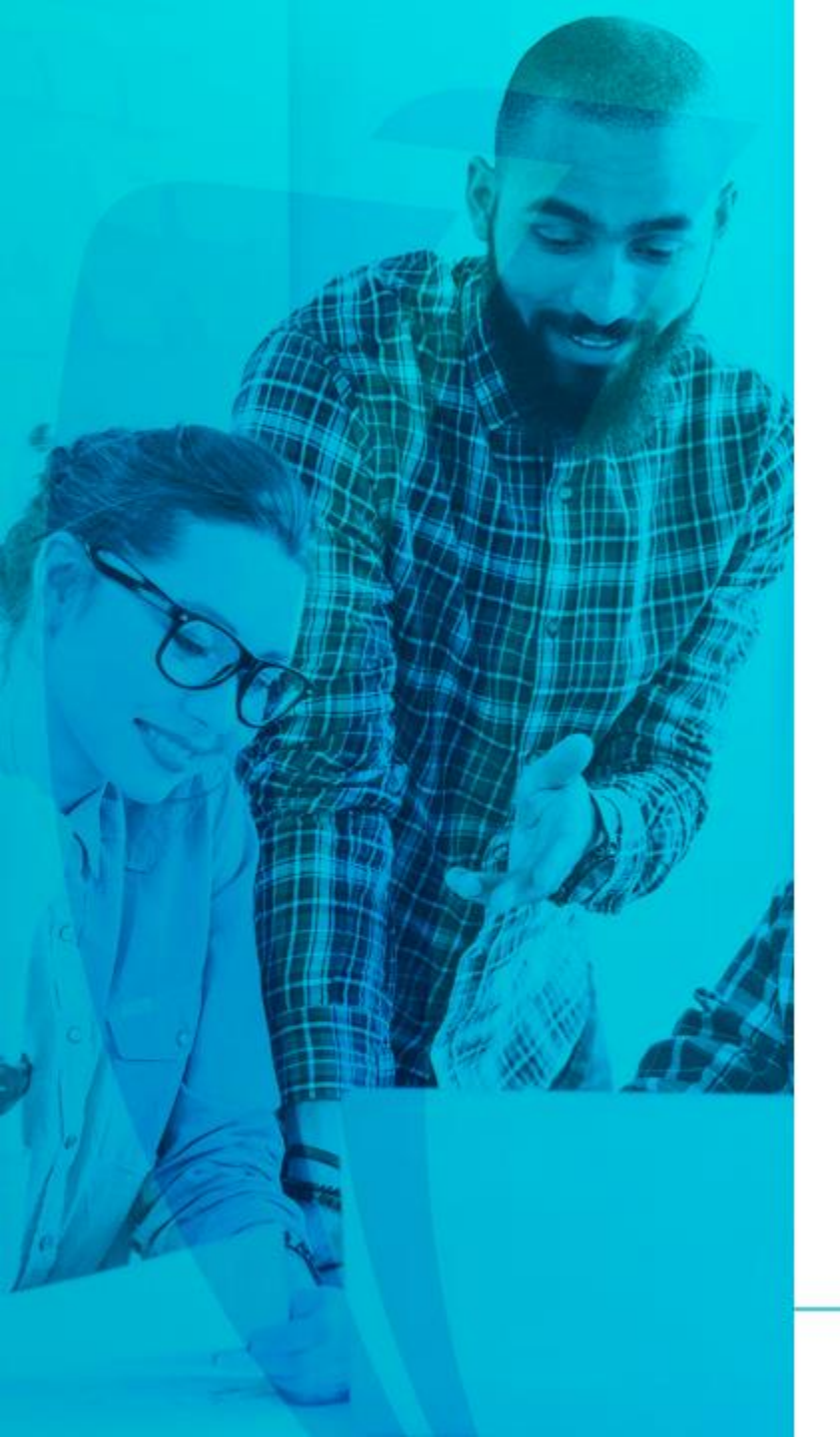

#### Que es Banner?

 Es un sistema de información integral con un amplio rango de funciones, desde la gestión estratégica de los datos, hasta el procesamiento de los registros

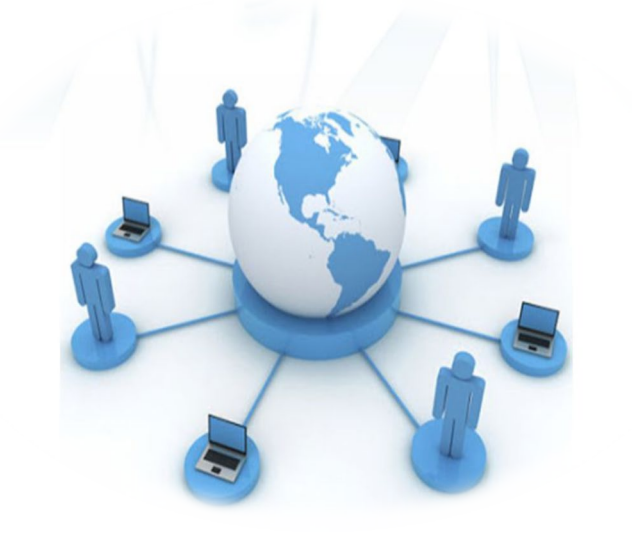

Facilita la administración de procesos académicos y financieros

-(P

#### Interacción con Banner

#### Ingreso a Banner <u>https://sispoli.ilumno.com/</u>

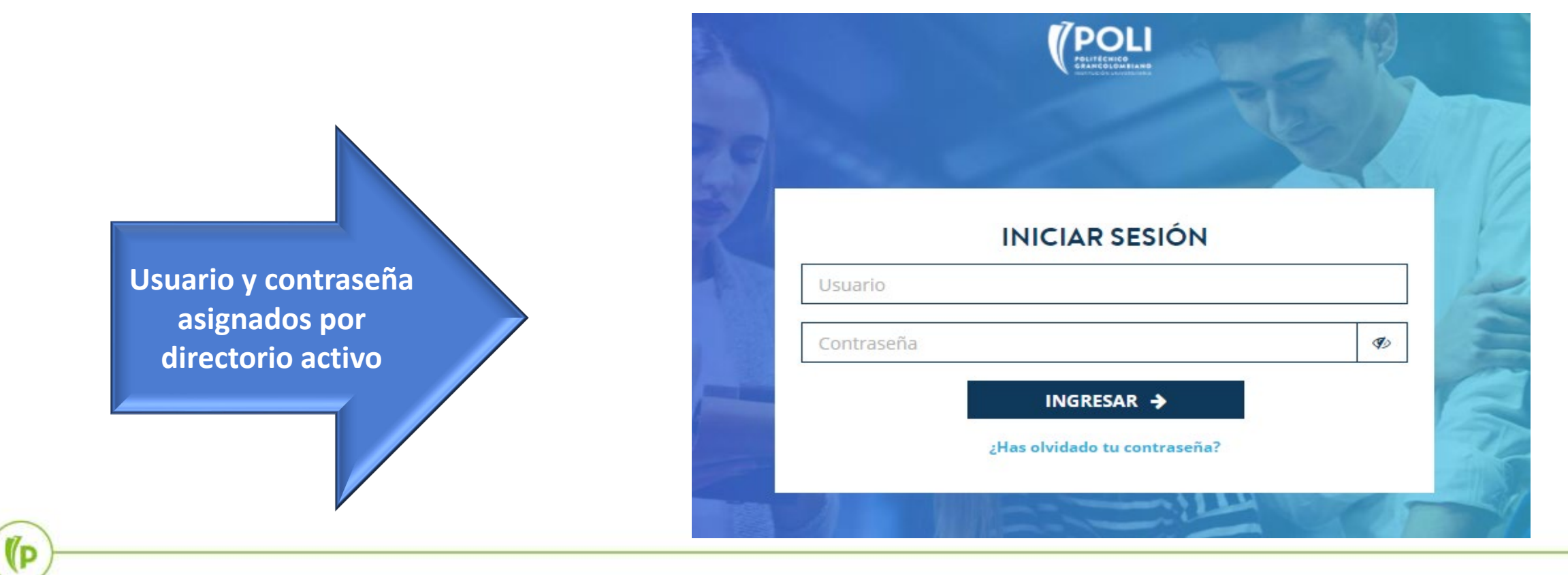

#### Pantalla de Inicio

(D

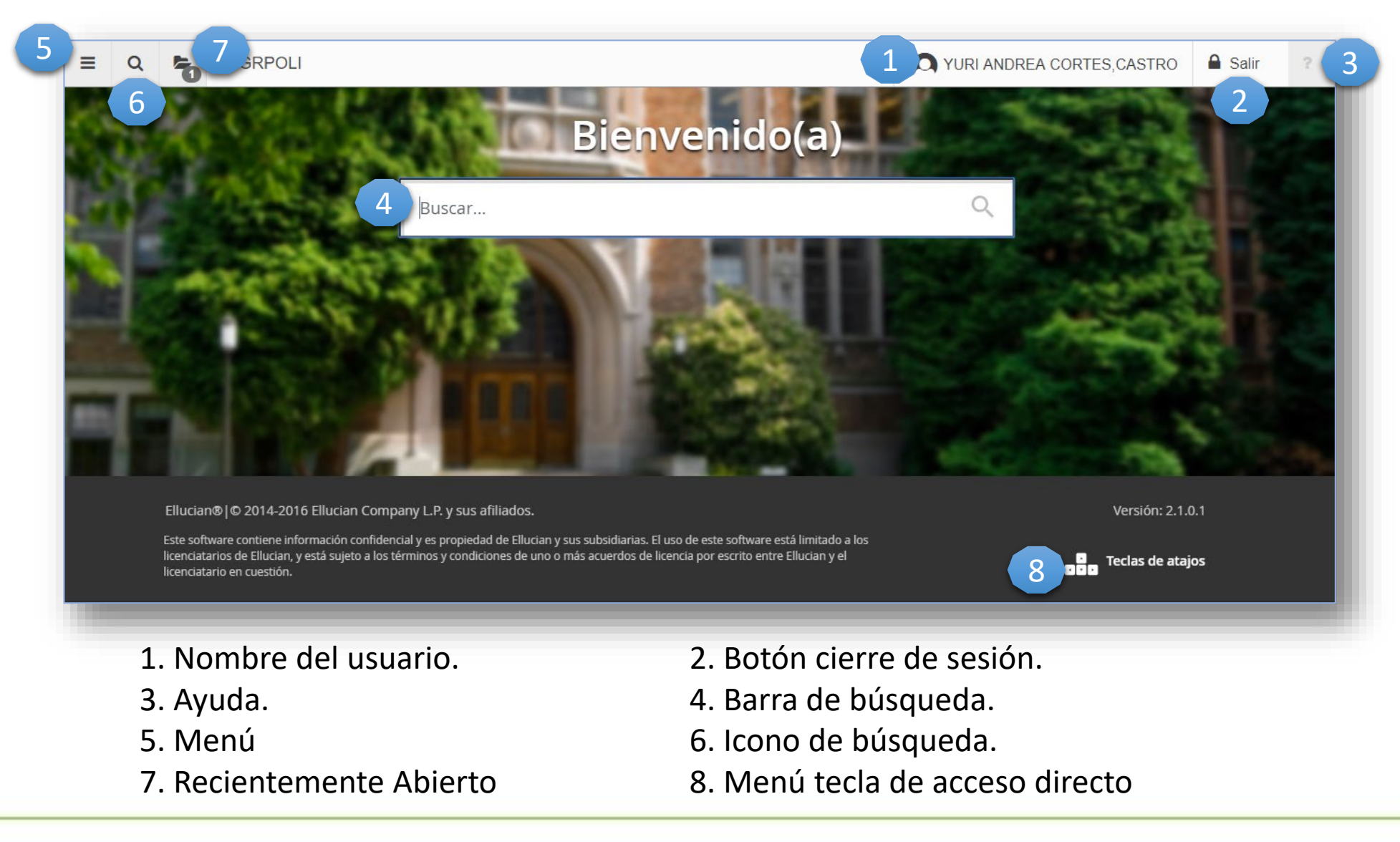

#### Periodos Académicos

CÓDIGO 6 DÍGITOS

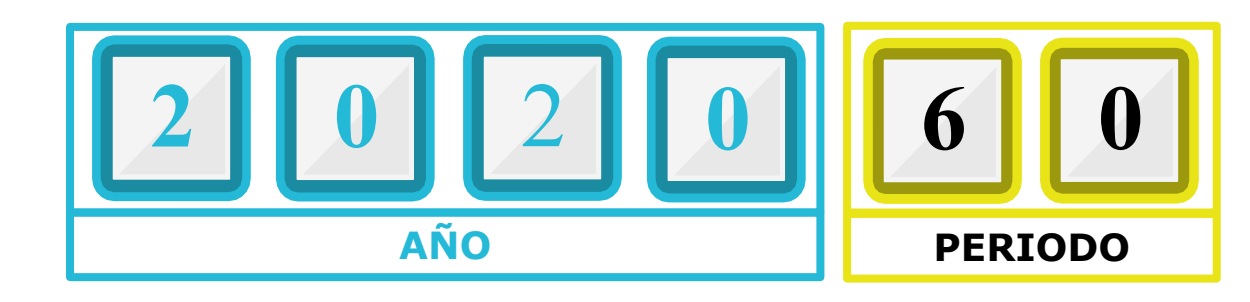

|       | CÓDIGO | PERIODO                         | 00         | CÓDIGO | PERIODO          |
|-------|--------|---------------------------------|------------|--------|------------------|
|       |        |                                 | <b>IAI</b> | 30     | PRIMER SEMESTRE  |
| 0     | 10     | PRIMER SEMESTRE                 | SGF        |        |                  |
| EGRAD | 50     | INTERSEMESTRAL PRIMER SEMESTRE  | РО         | 80     | SEGUNDO SEMESTRE |
| PR    | 60     | SEGUNDO SEMESTRE                | <b>CГ</b>  | 00 501 |                  |
|       | 98     | INTERSEMESTRAL SEGUNDO SEMESTRE |            | UU EDU |                  |

#### Terminología

**Categorías:** Códigos donde se agrupan los diferentes conceptos que se manejan en la operación. Códigos de detalle: Conceptos que se manejan dentro de la operación. **Retenciones:** Bloqueos según reglas configuradas **Exenciones:** Becas y descuentos Planes de pago: Créditos educativos

Legacy: Sistema o herramienta desarrollada por el POLI

**Cargos:** Facturas

**Rolado:** Copiar de un periodo a otro

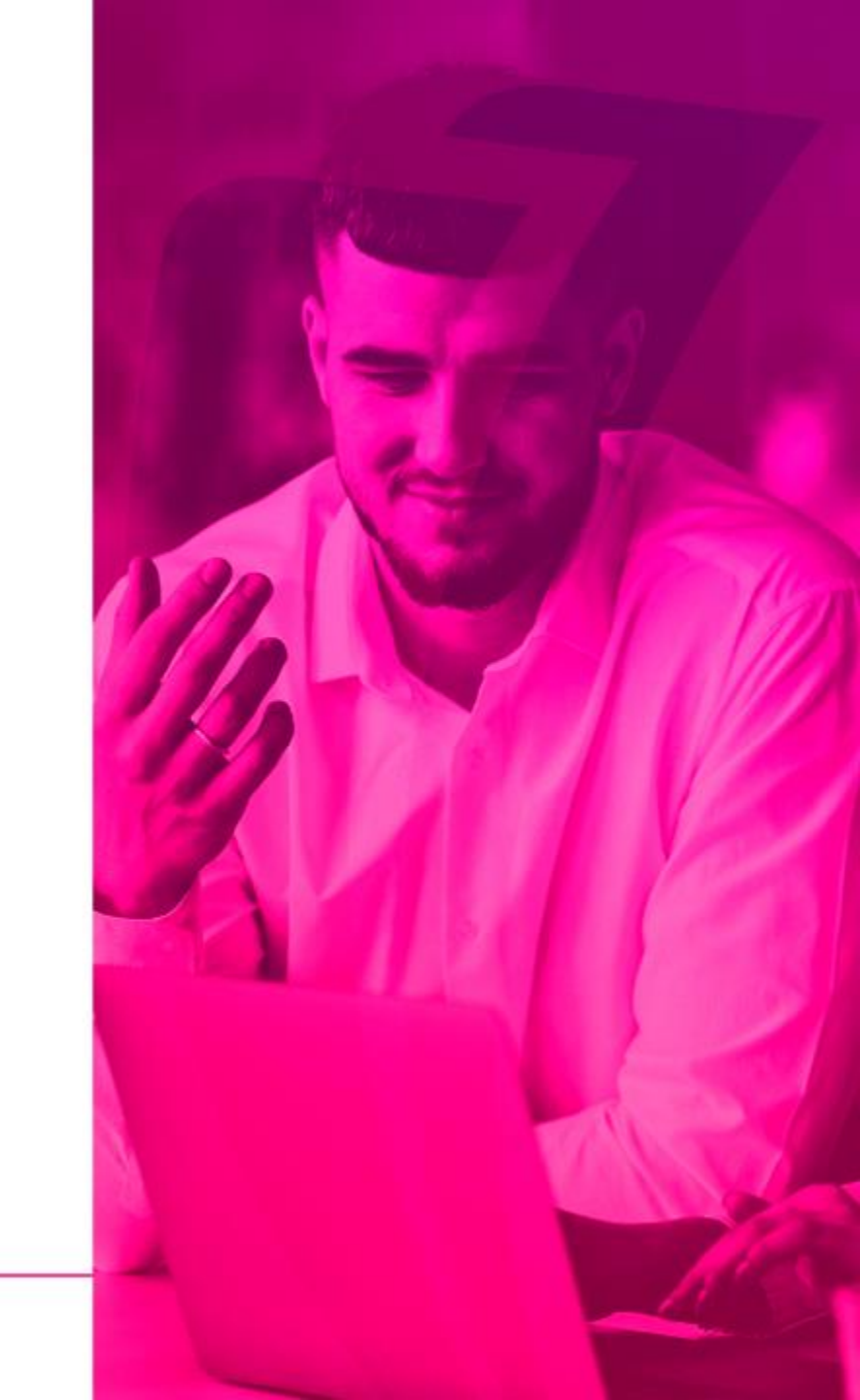

#### Configuración General GTVSDAX

| ≡       | Q          | ъ         | POLI                                                                                                    |     |                      | CLAUDIO GONZALEZ         |       |            |            |             |            |  |  |
|---------|------------|-----------|----------------------------------------------------------------------------------------------------|-----|----------------------|--------------------------|-------|------------|------------|-------------|------------|--|--|
| ×       | Validaci   | ón de tra | Insposición GTVSDAX 9.0 (POLI)                                                                                             |     |                      | AGREGAR                  | RECU  | PERAR 뤕    | RELACIONAL | ю 🔅 не      | RRAMIENTAS |  |  |
| * VALIC | ACIÓN DE   | TRANSP    | osición                                                                                                    |     |                      |                          |       | 🖶 Insertar | Eliminar   | Copiar      | Ϋ, Filtrar |  |  |
|         |            |           |                                                                                                    |     |                      |                          | L     |            | Fi         | trar nuevam | ente 😣     |  |  |
| Interr  | 10         |           |                                                                                                    |     |                      |                          |       |            |            |             |            |  |  |
|         | С          | ódigo *   | MEDIA_MAT                                                                                                    |     | Concepto             |                          |       |            |            |             |            |  |  |
|         | Secu       | encia     |                                                                                                    |     | Código de traducción |                          |       |            |            |             |            |  |  |
|         | C          | Grupo *   | ILUMNO-002                                                                                                    |     | Fecha de reporte     |                          |       |            |            |             |            |  |  |
|         | Código ex  | terno *   | MDMT                                                                                                    |     | Sistema *            | T Accounts Receiv        | vable |            |            |             |            |  |  |
|         | Descri     | pción * 🛛 | half student registration                                                                                                  |     |                      | Requerido por el sistema |       |            |            |             |            |  |  |
| Detal   | les        |           |                                                                                                    |     |                      |                          |       |            |            |             |            |  |  |
|         | Comen      | tarios    | This code is used to apply half student registration amount,<br>configurated here must be defihed in STVATTS validation fo | rm. |                      |                          |       |            |            |             |            |  |  |
|         |            |           |                                                                                                    |     |                      |                          |       |            |            |             |            |  |  |
|         |            |           |                                                                                                    |     |                      |                          |       |            |            |             |            |  |  |
|         |            |           |                                                                                                    |     |                      |                          |       |            |            |             |            |  |  |
|         |            |           |                                                                                                    |     |                      |                          |       |            |            |             |            |  |  |
|         |            |           |                                                                                                    |     |                      |                          |       |            |            |             |            |  |  |
| 14 - 1  | . <u> </u> |           |                                                                                                    |     |                      |                          |       |            |            | Devis       | - 5 de 47  |  |  |
|         | [ 5]de     | 17 🕨      | I v Por página                                                                                                    |     |                      |                          |       |            |            | Registi     | o 5 de 1/  |  |  |

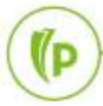

# Configuraciones Específicas

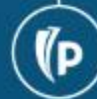

#### Configuración de Categorías TTVDCAT

(P

| ≡        | Q        | 5        | POLI                                    | 0                                     | CLAUDIO GON | ZALEZ                    | 🔒 Salir      | ?        |             |
|----------|----------|----------|-----------------------------------------|---------------------------------------|-------------|--------------------------|--------------|----------|-------------|
| ×        | Validaci | ón de có | digo de categoría de detalle TTVDCAT 9. | (POLI)                                | R 🗎         |                          | RELACIONAD   | o 🔅 Herr | AMIENTAS    |
| * VALID  | ACIÓN DE | CÓDIGO   | DE CATEGORÍA DE DETALLE                 |                                       |             | 🖶 Insertar               | Eliminar     | Copiar S | 🕻 Filtrar 🔺 |
| Código * | ż        |          | Descripción *                           | Número de mensaje de respuesta de voz | Re          | Requerido por el sistema |              |          |             |
| ADJ      |          |          | AJUSTES                                 |                                       | 2           |                          |              |          | <b>A</b>    |
| APF      |          |          | ADMISION                                |                                       | 1           |                          | ~            |          |             |
| COB      |          |          | COBRANZA EXTERNA                        |                                       | 9           |                          |              |          |             |
| CRE      |          |          | FINANCIACION INTERNA                    |                                       | 16          |                          |              |          |             |
| CSH      |          |          | FORMAS DE PAGO                          |                                       | 18          |                          |              |          |             |
| DAE      |          |          | DESCUENTOS COMERCIALES                  |                                       | 11          |                          |              |          |             |
| DBE      |          |          | DESCUENTOS POR BENEFICIOS               |                                       | 12          |                          |              |          | _           |
| DCT      |          |          | DESCUENTOS POR CONTRATOS                |                                       | 13          |                          |              |          |             |
| DEP      |          |          | DEPOSITOS                               | Las categorias requeridas por         | 10          |                          | ~            |          | _           |
| EXF      |          |          | FINANCIACION EXTERNA                    | el sistema no se deben                | 15          |                          |              |          | _           |
| FEE      |          |          | TARIFA O CUOTAS MENSUALES               | modificar                             | 28          |                          | $\checkmark$ |          | _           |
| GRN      |          |          | FONDOS DEL ESTADO                       |                                       | 17          |                          | ~            |          | _           |
| HOU      |          |          | HOSPEDAJE                               |                                       | 20          |                          | ~            |          | _           |
| MCH      |          |          | OTROS SERVICIOS                         |                                       | 7           |                          |              |          | _           |
| MEA      |          |          | ALIMENTACION                            |                                       | 3           |                          | $\checkmark$ |          | _           |
| OPM      |          |          | OTRAS FORMAS DE PAGO                    |                                       | 24          |                          |              |          |             |
| PCC      |          |          | FORMAS DE PAGO ADMINISTRATIVA           |                                       | 19          |                          |              |          |             |
| PHO      |          |          | SERVICIO TELEFONO                       |                                       | 27          |                          | ~            |          |             |
| PPL      |          |          | PAGO DE PARENT PLUS TITULO IV           |                                       | 26          |                          | ~            |          |             |
| RET      |          |          | MULTAS                                  |                                       | 23          |                          |              |          | -           |
| NET .    |          |          | MULIAS                                  |                                       | 23          |                          |              |          |             |

#### Crear y configurar los códigos de detalle TSADETC

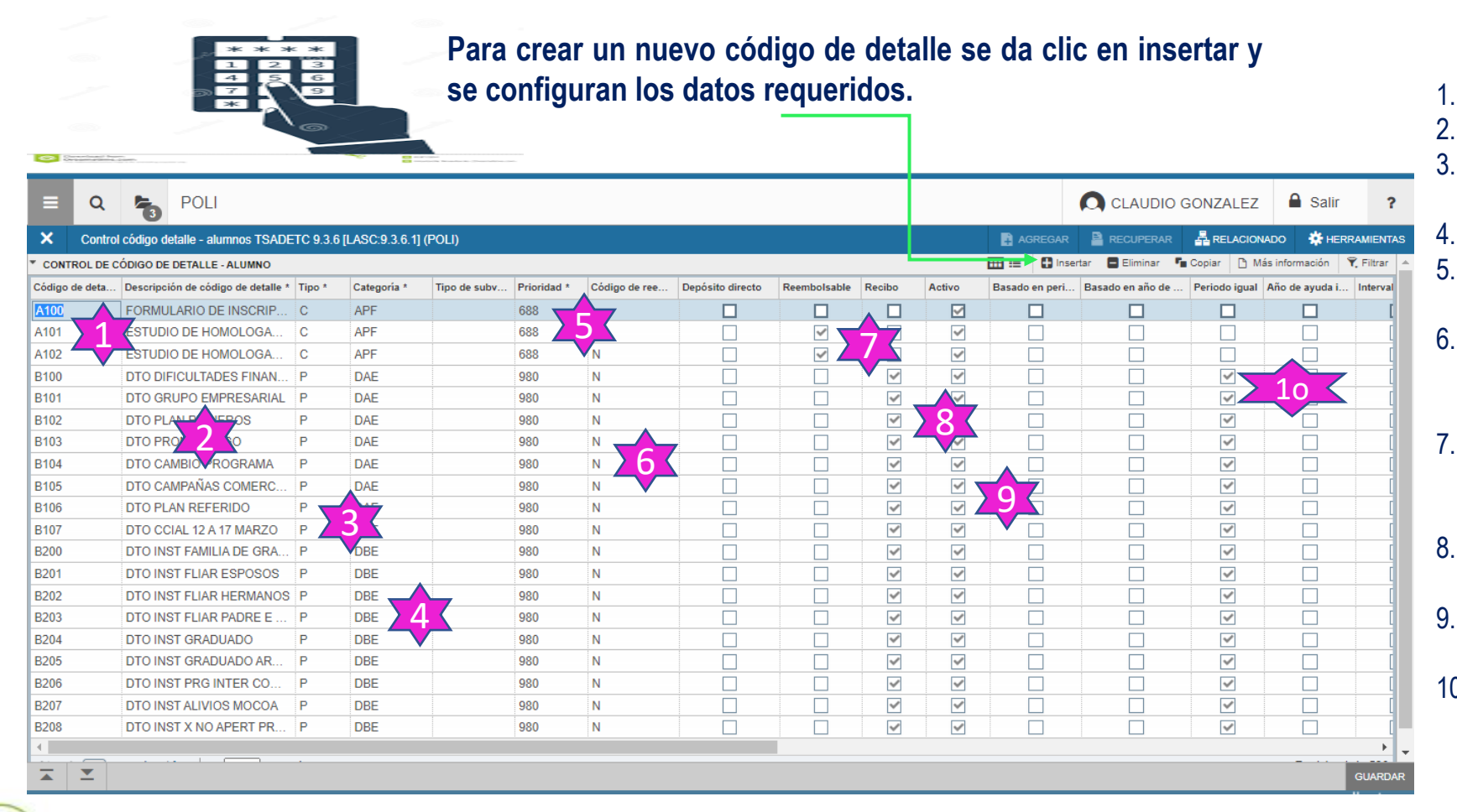

(p

- 0
- 1. Se crea el código de detalle
- 2. Se le registra la descripción
  - Se selecciona si es tipo pago (P) o cargo (C)
  - Se asocia a la categoría que corresponda.
  - Se le asigna la prioridad para la aplicación de pagos.
- Código de reembolso: : Se marca Y si el código de detalle es usado para devolución o aplazamiento.
- 7. El código de reembolsable: Se marca el chec si este código aplica para que sea devuelto.
- 8. A los códigos tipo pago (P) se les debe marcar el chec de recibo.
- 9. Activo: Se marca el chec si se esta usando actualmente.
- Periodo Igual se marca el chec a los códigos de detalle que aplican para un periodo en especifico.

#### Configuración de códigos de detalle TSADETC

**12**. Se marca el chec historial de pagos únicamente a los códigos de detalle tipo (C).

(P

**13**. Valor del código de detalle

| AGC.9.3.0 |                          |             |                          |                              |                   | Insertar Elimin | ar Copiar 🕒 Más información 🏹 Filtrar 🔺 |           | TI.                           |                     |       |
|-----------|--------------------------|-------------|--------------------------|------------------------------|-------------------|-----------------|-----------------------------------------|-----------|-------------------------------|---------------------|-------|
| resable * | Tipo de pago * Tipo de i | Titulo IV * | Cargos institucionales * | Excluir impresión de factura | Historial de page |                 | recna vigente predefinida               |           |                               | pago al que aplica  |       |
|           | N                        | -           |                          |                              |                   | 80.000,00       | 01/01/2018                              |           |                               |                     |       |
|           | N                        |             | ~                        |                              | ~                 | 211.100,00      | 01/01/2018                              |           |                               |                     |       |
|           | N 11                     |             | ~                        |                              |                   | 211.100,00      | 01/01/2018                              |           |                               |                     |       |
|           | E                        |             |                          |                              |                   |                 | 1 01/2018                               | Validació | n de tipo de pago de código d | e detalle (TTVPAYT) |       |
|           | E                        |             |                          |                              |                   |                 | L3 V01/2018                             |           |                               |                     |       |
|           | E                        |             |                          |                              |                   |                 | 01/01/2018                              | Criterios | Q                             |                     |       |
|           | E                        |             |                          |                              |                   |                 | 01/01/2018                              | Código    | Descripción                   | Fecha de actividad  | Re    |
|           | E                        |             |                          |                              |                   |                 | 01/01/2018                              | A         | DEVOLUCION Y SALDO A FAVO     | DR 01/08/2020       |       |
|           | E                        |             |                          |                              |                   |                 | 01/01/2018                              | С         | PAGOS EN EFECTIVO             | 01/08/2020          |       |
|           | E                        |             |                          |                              |                   |                 | 01/01/2018                              | E         | EXENCION                      | 01/08/2020          |       |
|           | E                        |             |                          |                              |                   |                 | 01/01/2018                              | F         | PLAN DE PAGOS                 | 01/08/2020          |       |
|           | E                        |             |                          |                              |                   |                 | 01/01/2018                              | н         | CHEQUE                        | 01/08/2020          |       |
|           | E                        |             |                          |                              |                   |                 | 01/01/2018                              | J         | TARJETA DE CREDITO            | 01/08/2020          |       |
|           | E                        |             |                          |                              | Ē Ē               |                 | 01/01/2018                              | N         | CREDITOS MISCELANEOS          | 01/08/2020          | Y     |
|           | E                        |             |                          |                              |                   |                 | 01/01/2018                              | 0         | CONTRATO                      | 01/08/2020          |       |
| _         | F                        |             |                          |                              |                   |                 | 01/01/2018                              | S         | BECAS Y BENEFICIOS            | 01/08/2020          |       |
|           | F                        |             |                          |                              |                   |                 | 01/01/2018                              | 1         |                               | 01/08/2020          |       |
|           | F                        |             |                          |                              |                   |                 | 01/01/2018                              |           | 1 de 1 ► ► 20 ► 1             | Por página          | Regis |
|           | F                        |             |                          |                              |                   |                 | 01/01/2018                              | 2         |                               |                     |       |
|           | -                        |             |                          |                              |                   |                 | 04/04/2010                              |           |                               | Anular              |       |

querid...

tro 1 de 11

OK

## Configuración de Boleto de pago

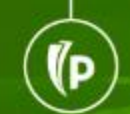

#### Configuración Recibo de pago

- **TVVSDOC** Tabla de validación para crear tipos de documentos de venta.
- **GTVFBPR -** Crear perfil del negocio para generar ordenes de pago.

**GOAFBPR -** Asignación de usuarios al perfil definido.

- **TVASDDT** Configuración de códigos de detalle asociados a cada tipo de orden de pago.
- **TVASDSQ** Configuración de folios y secuencia por tipo de orden de pago.
- **TZARDAT –** Configuración y reglas de negocio por tipo de documento y programa.
- **TZARVEN-** Reglas y fechas de Vencimiento

## **TVVSDOC** - Tabla de validación para crear tipos de documentos de venta.

Creación de los tipos de ordenes de pago para diferenciar las condiciones de fechas de vencimiento y políticas en general

| 1 |     | 1 |
|---|-----|---|
|   | S   |   |
| 1 | hin |   |

(D

| _ | 0 |     |
|---|---|-----|
| _ | Q | PUL |
|   |   |     |

CLAUDIO GONZALEZ

| × Códigos de        | Códigos de validación para documentos de ventas TVVSDOC 9.3 [LASC:8.4.5.3] (POLI) |             |                           |                    |                    |                  |                   |               |                           | * HERRAMIENTAS       |
|---------------------|-----------------------------------------------------------------------------------|-------------|---------------------------|--------------------|--------------------|------------------|-------------------|---------------|---------------------------|----------------------|
| CÓDIGOS DE VALIDA   | ACIÓN PARA DOCUMENTOS DE VENTAS                                                   |             |                           |                    |                    |                  |                   |               | 🗄 Insertar 🛛 🗖 Eliminar 🗏 | 🖥 Copiar 🛛 🏹 Filtrar |
| Tipo de documento * | Descripción *                                                                     | Impuestos * | Generación de documento * | Uso de prefijo 1 * | Uso de prefijo 2 * | Número de líneas | Generación masiva | Institucional | Permitir nota de crédito  | Nota de crédito      |
| BSEC                | ORDEN DE PAGO SECUNDARIO                                                          | В           | A                         |                    |                    | 10               |                   |               |                           |                      |
| CONT                | ORDEN DE PAGO EDUCACION CON                                                       | В           | A                         | ~                  |                    | 10               | <b>~</b>          |               |                           |                      |
| CRED                | ORDEN DE PAGO CREDIT EDUCATIVO                                                    | В           | A                         | ~                  |                    | 20               | ~                 |               |                           |                      |
| CURS                | ORDEN DE PAGO CURSOS CORTOS                                                       | В           | A                         | ~                  |                    | 10               | ~                 |               |                           |                      |
| DIPL                | ORDEN DE PAGO DIPL OPC GRADO                                                      | В           | A                         | ~                  |                    | 10               | <b>~</b>          |               |                           |                      |
| GRAD                | ORDEN DE PAGO DERECHO DE GR                                                       | В           | A                         | ~                  |                    | 10               | <b>~</b>          |               |                           |                      |
| GRAE                | ORDEN DE PAGO GRADO EXCEPCI                                                       | В           | A                         | ~                  |                    | 10               | ~                 |               |                           |                      |
| HOMO                | ORDEN DE PAGO ESTUD HOMOLOGA                                                      | В           | A                         | ~                  |                    | 10               | <b>~</b>          |               |                           |                      |
| INSC                | ORDEN DE PAGO DE INSCRIPCION                                                      | В           | A                         | ~                  |                    | 10               | <b>~</b>          |               |                           |                      |
| MATR                | ORDEN DE PAGO DE MATRICULA                                                        | В           | A                         | ~                  |                    | 10               | ~                 |               |                           |                      |
| MODU                | ORDEN DE PAGO DE MOD ADICIONAL                                                    | В           | A                         | ~                  |                    | 10               | <b>~</b>          |               |                           |                      |
| SABE                | ORDEN DE PAGO EXAMEN SABE PRO                                                     | В           | A                         | ~                  |                    | 10               | <b>~</b>          |               |                           |                      |
| SERV                | ORDEN DE PAGO OTROS SERV ACA                                                      | В           | A                         | ~                  |                    | 10               | ~                 |               |                           |                      |
| SUPL                | ORDEN DE PAGO SUPLETORIO                                                          | В           | A                         | ~                  |                    | 10               | <b>~</b>          |               |                           |                      |
| VACA                | ORDEN DE PAGO CURSO VACACIO                                                       | В           | A                         | <b>~</b>           |                    | 10               | <b>~</b>          |               |                           |                      |
| 4                   | •                                                                                 | 4           |                           |                    |                    |                  |                   |               |                           | )                    |
| 📢 ┥ 🚺 de 1 🕨        | Por página                                                                        |             |                           |                    |                    |                  |                   |               |                           | Registro 1 de 15     |

#### GTVFBPR - Crear perfil del negocio para generar ordenes de pago.

| E Q 👸 POLI                                                  |                                                             |  |           | ONZALEZ       | 🔒 Salir  | ?           |  |
|-------------------------------------------------------------|-------------------------------------------------------------|--|-----------|---------------|----------|-------------|--|
| K FGAC - Validación de perfil de negocio GTVFBPR 9.0 (POLI) | 🙀 AGI                                                       |  | RECUPERAR |               | ро 🔅 не  | RRAMIENTAS  |  |
| VALIDACIÓN DEL PERFIL DE NEGOCIO DE FGAC                    |                                                             |  | 🚼 Inser   | ar 🧧 Eliminar | 📲 Copiar | 🏹 Filtrar 🔺 |  |
| Código *                                                    | Descripción *                                               |  |           |               |          |             |  |
| ED_SAAADMS_CURRICULMS                                       | Enmascaramiento de Datos para saaadms CURRICULMS            |  |           |               |          |             |  |
| ED_SAAADMS_LISTA_VERIFICACIÓN                               | Enmascaramiento de Datos para saaadms lista verificación    |  |           |               |          |             |  |
| ED_SAAADMS_SITIO                                            | Enmascaramiento de Datos para saaadms SITIO                 |  |           |               |          |             |  |
| ED_SFAREGS_INFOR_DE_INGRESO                                 | Enmascaramiento datos SFAREGS bloque Informacion de Ingreso |  |           |               |          |             |  |
| ED_TSAISTL                                                  | Enmascaramiento de Datos para TSAISTL                       |  |           |               |          |             |  |
| ED_TZAPAOR_FECHA_VENC_3                                     | Enmascaramiento de Datos para TZAPAOR                       |  |           |               |          |             |  |
| ELEVATE                                                     | Restrict users from Elevate Data                            |  |           |               |          |             |  |
| GENERADOR                                                   | AUTORIZADOS A GENERAR BOLETO DE PAGO                        |  |           |               |          |             |  |

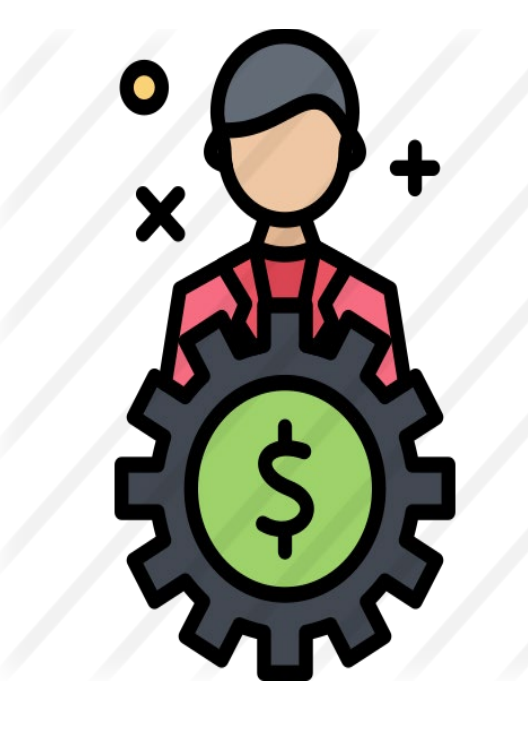

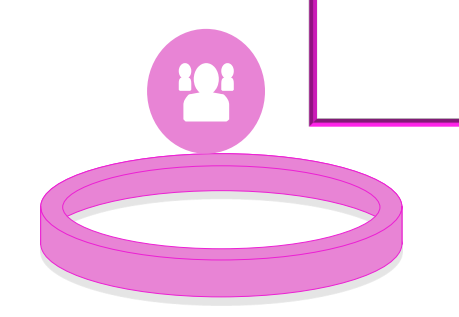

(P

Crear un perfil para incluir los usuarios a los cuales se les va a permitir generar ordenes de pago.

#### **GOAFBPR** - Asignación de usuarios al perfil definido.

| Ξ  | e q            | 5         | POLI                                                     |                                                                            |                | GONZALEZ | Salir     | ?        |
|----|----------------|-----------|----------------------------------------------------------|----------------------------------------------------------------------------|----------------|----------|-----------|----------|
| ×  | FGAC           | - Asignad | iones de perfil de negocio GOAFBPR 9.0 (POLI)            |                                                                            | AR 🖹 RECUPERAR |          | o 🔅 HERRA | AMIENTAS |
| Γ  | Perfil de ne   | gocio:    | GENERADOR                                                |                                                                            |                |          |           | r        |
| Ir | icio: llenar l | os campo  | s arriba y oprimir ir. Para buscar por nombre, oprimir ' | FAB desde un campo de ID, ingresar el criterio de búsqueda y oprimir INTRO |                |          |           |          |

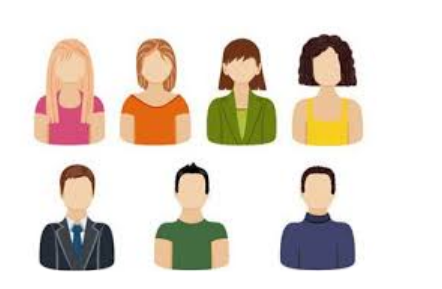

Registrar los Usuarios que están autorizados para imprimir ordenes de pago.

(P

| E Q B POLI                                                          |                | GONZALEZ            | Salir ?         |  |  |  |  |
|---------------------------------------------------------------------|----------------|---------------------|-----------------|--|--|--|--|
| X       FGAC - Asignaciones de perfil de negocio GOAFBPR 9.0 (POLI) | AR 🖹 RECUPERAR | RELACIONADO         | HERRAMIENTA     |  |  |  |  |
| Perfil de negocio: GENERADOR AUTORIZADOS A GENERAR BOLETO DE PAGO   |                | (                   | Recomenzar      |  |  |  |  |
| * ASIGNACIONES DE PERFIL DE NEGOCIO                                 | 8              | Insertar 🗧 Eliminar | Copiar 🍸 Filtra |  |  |  |  |
| ID de usuario para acceso a grano-fino                              |                |                     |                 |  |  |  |  |
| RBAQUERO                                                            |                |                     |                 |  |  |  |  |
| exterior                                                            |                |                     |                 |  |  |  |  |
| WWW_USER                                                            |                |                     |                 |  |  |  |  |
| 10 V Por página                                                     |                |                     | Registro 1 de   |  |  |  |  |

## TVASDDT - Configuración de códigos de detalle asociados a cada tipo de orden de pago.

| ≡                        | Q                   | 5          | POLI               |                                                    |                           |                        |                               |         |                                          |          |        |            |  |
|--------------------------|---------------------|------------|--------------------|----------------------------------------------------|---------------------------|------------------------|-------------------------------|---------|------------------------------------------|----------|--------|------------|--|
| ×                        | Configu             | iración de | e códigos de categ | orías y detalle para el documento de ventas TVASDD | T 9.3 [LASC:8.4.5] (POLI) |                        | AGREGAR                       | RECUPER | AR 🛔 RELA                                |          | HERR   | AMIENTAS   |  |
| * CATE                   | GORÍAS              |            |                    |                                                    |                           |                        |                               |         | 🕄 Insertar 🗧 Eliminar 🍢 Copiar 🏹 Filtrar |          |        |            |  |
| Tipo de                  | documente           | o *        |                    | Descripción                                        | Código de categoría *     | Descripción            |                               |         | Generación m                             | asiva *  |        |            |  |
|                          |                     |            |                    |                                                    |                           |                        |                               |         |                                          |          |        |            |  |
| - N - 4                  |                     |            |                    |                                                    |                           |                        |                               |         |                                          |          | Regis  | tro 1 de 1 |  |
| <ul> <li>CÓDI</li> </ul> | DIGOS DE DETALLE    |            |                    |                                                    |                           |                        |                               |         |                                          | Eliminar | Copiar | 👻 Filtrar  |  |
| Tipo de                  | Tipo de documento * |            |                    | Descripción                                        | Código de detalle *       | Descripción            | Descripción                   |         |                                          |          |        |            |  |
| CRED                     | CRED                |            |                    | ORDEN DE PAGO CREDIT EDUCATIVO                     | E421                      | CREDITO EDUCATIVO COV  | /INOC VIR                     |         |                                          |          |        |            |  |
| CONT                     |                     |            |                    | ORDEN DE PAGO EDUCACION CONTIN                     | T102                      | PROGRAMAS INTERNACIO   | PROGRAMAS INTERNACIONALES VIR |         |                                          |          |        |            |  |
| CONT                     |                     |            |                    | ORDEN DE PAGO EDUCACION CONTIN                     | T103                      | EDUCACION CONTINUA PI  | EDUCACION CONTINUA PRE        |         |                                          |          |        |            |  |
| CONT                     |                     |            |                    | ORDEN DE PAGO EDUCACION CONTIN                     | T107                      | EDUCACION CONTINUA VI  | EDUCACION CONTINUA VIR        |         |                                          |          |        |            |  |
| CONT                     |                     |            |                    | ORDEN DE PAGO EDUCACION CONTIN                     | T111                      | DIPLOMADOS EDUCACION   | I CONTI PRE                   |         |                                          | [        |        |            |  |
| CONT                     |                     |            |                    | ORDEN DE PAGO EDUCACION CONTIN                     | T112                      | DIPLOMADOS EDUCACION   | I CONTI VIR                   |         |                                          |          |        |            |  |
| CRED                     |                     |            |                    | ORDEN DE PAGO CREDIT EDUCATIVO                     | E400                      | INTERES DE MORA        |                               |         |                                          | [        |        |            |  |
| CRED                     |                     |            |                    | ORDEN DE PAGO CREDIT EDUCATIVO                     | E401                      | INTERES CORRIENTE      |                               |         |                                          | [        |        |            |  |
| CRED                     |                     |            |                    | ORDEN DE PAGO CREDIT EDUCATIVO                     | E402                      | CAPITAL CREDITO DIRECT | CAPITAL CREDITO DIRECTO PRE   |         |                                          |          |        |            |  |
| CRED                     |                     |            |                    | ORDEN DE PAGO CREDIT EDUCATIVO                     | E403                      | CAPITAL CREDITO DIRECT | O VIR                         |         |                                          | [        |        |            |  |
|                          |                     |            |                    |                                                    |                           |                        |                               |         |                                          |          |        |            |  |

Cada vez que se crea un código de detalle de <u>tipo cargo</u> se debe asociar al tipo de orden de pago para que permita generar el recibo de pago.

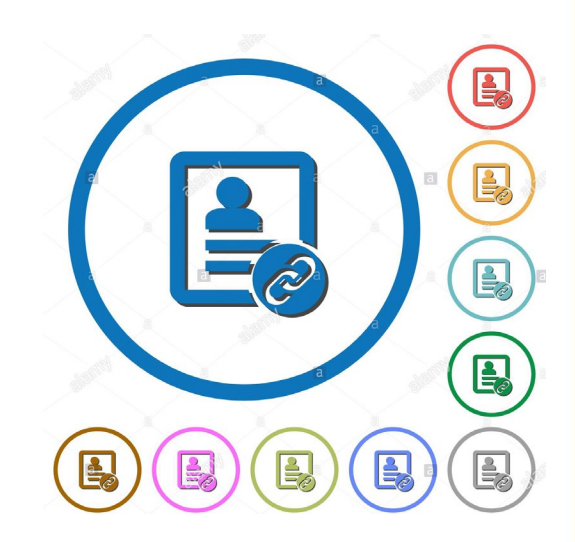

(P)

# **TVASDSQ -** Configuración de folios y secuencia por tipo de orden de pago.

Cada tipo de orden de pago debe ser asociado a un rol

definido y debe definir una secuencia o folio

especifico

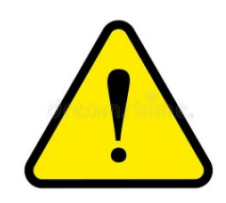

Una vez generado el folio o la secuencia se empiezan a asignar a los recibos y estos a su vez a las transacciones por lo tanto esta secuencia no debe modificada.

| = Q <b>4</b>        | POLI                                        |                            | 4                     |        |         |         |              |                 | CLAUDIO G     | ONZALEZ                       | Salir       | ?         |
|---------------------|---------------------------------------------|----------------------------|-----------------------|--------|---------|---------|--------------|-----------------|---------------|-------------------------------|-------------|-----------|
| × Configuració      | n de folios de documentos de venta TVA      | SDSQ 9.3 [LASC:8.4.5.2] (P | OLI)                  |        |         |         |              | AGREGAR         | RECUPERAR     | 뤕 RELACIONADO                 | 🔆 HERRA     | AMIENTAS  |
| CONFIGURACIÓN DE    | FOLIOS DE DOCUMENTOS DE VENTA               |                            |                       |        |         |         |              | -               | 🖬 Ins         | sertar 🗖 Eliminar             | Copiar 🖥    | 👻 Filtrar |
| Tipo de documento * | Descripción                                 | Perfil de negocios *       | Número de secuencia * | Campus | Prefijo | No usar | Último folio | Folio inicial * | Folio final * | <sup>s</sup> echa de vencimie | Referencias | s         |
| CURS                | ORDEN DE PAGO CURSOS COR                    | GENERADOR                  |                       | 1      | 10      |         |              | 100000000       | 99999999999   | 31/12/2999                    |             |           |
| GRAD                | ORDEN DE PAGO DERECHO DE                    | GENERADOR                  |                       | 1      | 15      |         |              | 100000000       | 9999999999    | 31/12/2999                    |             |           |
| GRAE                | ORDEN DE PAGO GRADO EXCE                    | GENERADOR                  |                       | 1      | 20      |         |              | 100000000       | 9999999999    | 31/12/2999                    |             |           |
| HOMO                | ORDEN DE PAGO ESTUD HOMO                    | GENERADOR                  |                       | 1      | 25      |         |              | 100000000       | 99999999999   | 31/12/2999                    |             |           |
| INSC                | ORDEN DE PAGO DE INSCRIPCION                | GENERADOR                  |                       | 1      | 30      |         |              | 100000000       | 9999999999    | 31/12/2999                    |             |           |
| MODU                | ORDEN DE PAGO DE MOD ADICI                  | GENERADOR                  |                       | 1      | 35      |         | 100000000    | 100000000       | 99999999999   | 31/12/2999                    |             |           |
| VACA                | ORDEN DE PAGO CURSO VACAC                   | GENERADOR                  |                       | 1      | 40      |         | 10000000     | 100000000       | 9999999999    | 31/12/2999                    |             |           |
| SABE                | ORDEN DE PAGO EXAMEN SABE                   | GENERADOR                  |                       | 1      | 45      |         |              | 100000000       | 9999999999    | 31/12/2999                    |             |           |
| SUPL                | ORDEN DE PAGO SUPLETORIO                    | GENERADOR                  |                       | 1      | 47      |         |              | 100000000       | 9999999999    | 31/12/2999                    |             |           |
| SERV                | ORDEN DE PAGO OTROS SERV                    | GENERADOR                  |                       | 1      | 50      |         | 100000029    | 100000000       | 9999999999    | 31/12/2999                    |             |           |
| DIPL                | ORDEN DE PAGO DIPL OPC GRA                  | GENERADOR                  |                       | 1      | 60      |         |              | 100000000       | 99999999999   | 31/12/2999                    |             |           |
| CONT                | ORDEN DE PAGO EDUCACION C                   | GENERADOR                  |                       | 1      | 63      |         |              | 100000000       | 9999999999    | 31/12/2999                    |             |           |
| CRED                | ORDEN DE PAGO CREDIT EDUC                   | GENERADOR                  |                       | 1      | 67      |         | 10000001     | 100000000       | 99999999999   | 31/12/2999                    |             |           |
| BSEC                | ORDEN DE PAGO SECUNDARIO                    | GENERADOR                  |                       | 1      | 75      |         | 10000001     | 100000000       | 9999999999    | 31/12/2999                    |             |           |
| MATR                | ORDEN DE PAGO DE MATRICULA                  | GENERADOR                  |                       | 1      | 85      |         | 100000468    | 100000000       | 99999999999   | 31/12/2999                    |             |           |
| 4                   | ►                                           | 4                          |                       |        |         |         |              |                 |               |                               |             | ÷         |
| 📢 ┥ 1 de 1 🕨        | 1 de 1 🕨 🕅 20 🗸 Por página Registro 1 de 15 |                            |                       |        |         |         |              |                 |               |                               |             |           |

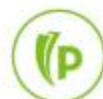

# **TZARDAT -** Configuración y reglas de negocio por tipo de documento y programa.

| = Q 4                 | POLI                                     |                                              |                                |                  | CLAUDIO GONZALEZ        | 🔒 Salir      |     |
|-----------------------|------------------------------------------|----------------------------------------------|--------------------------------|------------------|-------------------------|--------------|-----|
| × Aplicación d        | e Reglas de Datos Complementarios TZARD/ | AT 9.4 (POLI)                                |                                |                  |                         | DO 🔅 HERRAI  | MIE |
| Tipo de Documento:    | MATR ORDEN DE PAGO DE MATRICULA          | Programa Académico: PGCOPBO3TAS BOG TGIA ADM | ON SISTEMAS                    |                  |                         | Recoment     | zar |
| APLICACIÓN DE REG     | LAS DE DATOS COMPLEMENTARIOS             |                                              |                                |                  | 🚼 Insertar 🛛 🗧 Eliminar | Copiar 🏹 🕻   | Fil |
| Banco 1               | BANCO DE BOGOTA                          |                                              | División                       |                  |                         |              |     |
| Banco 2               | P1 BANCO POPULAR                         |                                              | Segmento                       |                  |                         |              |     |
| Banco 3               | D1 BANCO DAVIVIENDA                      |                                              | Usuario                        | MIGRACION        |                         |              |     |
| Banco 4               |                                          | Se configuran los bancos en                  | Fecha de Actividad             | 01/08/2020 Se c  | configura el código IA  | C de la      |     |
| Banco 5               | · · · · ·                                |                                              | Desplegar código de *          | Si               |                         |              |     |
|                       |                                          | los cuales puede pagar la                    | barras                         |                  | Universidad             |              |     |
| Banco 6               |                                          | orden de pago.                               | Código de referencia           | 7707233521731    |                         |              |     |
|                       |                                          |                                              | Desplegar *                    | No               |                         |              |     |
|                       |                                          |                                              | Identificador Usuario          |                  |                         |              |     |
|                       |                                          |                                              | Tipo Identificador *           | NSS Posición 0 I | zquierda 0              |              |     |
|                       |                                          |                                              | Usuario<br>Mostrar Número de * |                  |                         |              |     |
|                       |                                          |                                              | Orden                          |                  |                         |              |     |
|                       |                                          |                                              | Max. 24 Pos.                   | 16               |                         |              |     |
| Mostrar Etiqueta de   | * No 💌                                   |                                              | Etiqueta Fecha 1               | PAGUE HASTA      | Se configur             | ran las      |     |
| Recargos              |                                          |                                              |                                |                  | etiquotoo dolu          | raciba da    |     |
|                       |                                          |                                              | Etiqueta Fecha 2               | PAGUE HASTA      | eliquelas del l         | ecipo de     |     |
|                       |                                          |                                              | Etiqueta Fecha 3               |                  | pago                    |              |     |
| DATOS ADICIONALES     | 8                                        |                                              |                                |                  | 🗄 Insertar 🗧 Eliminar   | Copiar 🏹 f   | F   |
| Número de secuencia * | Título                                   | Descripción                                  |                                | Des Desple U     | Jsuario Fecha d         | de Actividad |     |
| <b>⊼ ⊻</b>            |                                          |                                              |                                |                  |                         | G            | iu  |

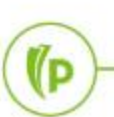

#### TZARVEN- Reglas y fechas de Vencimiento

(p

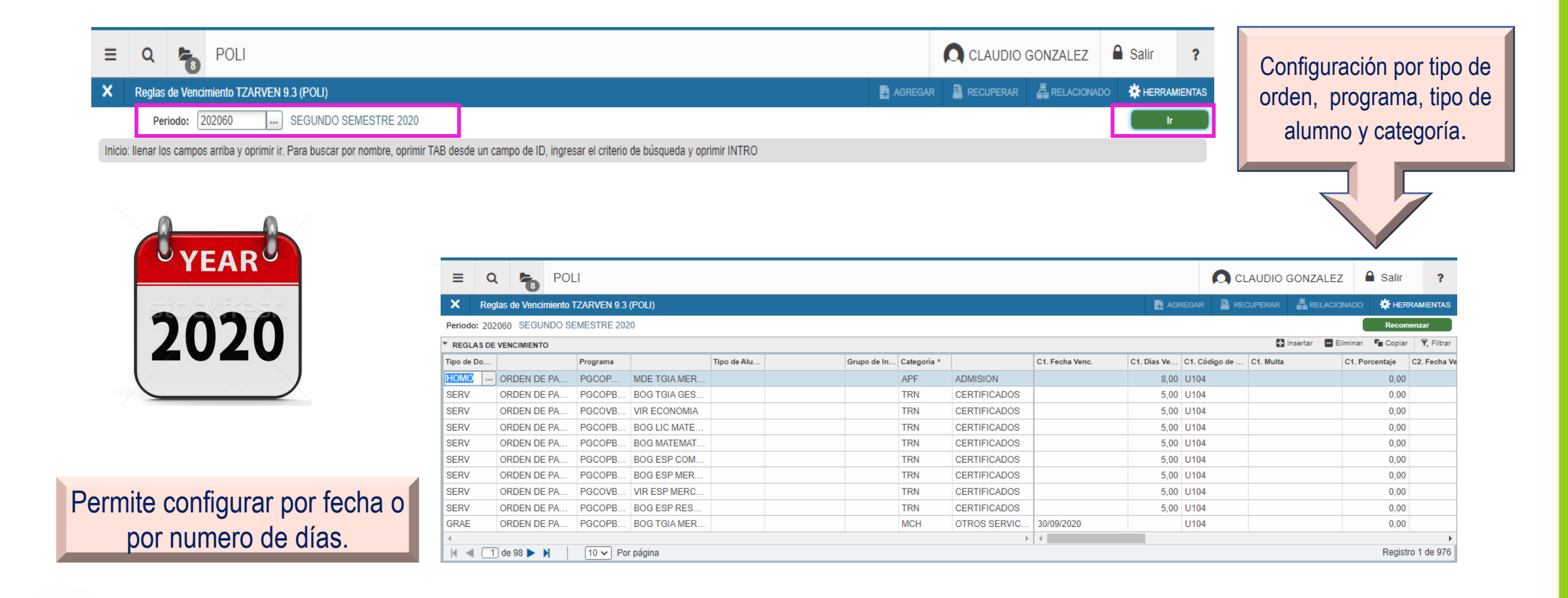

### Configuración de Retenciones

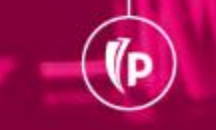

#### Configuración de las Retenciones

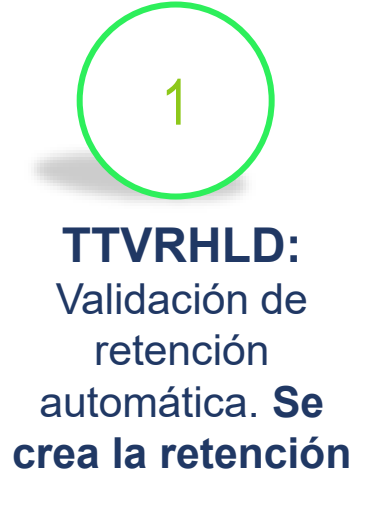

(P

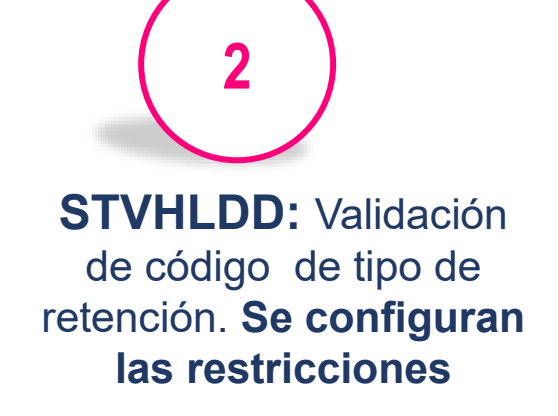

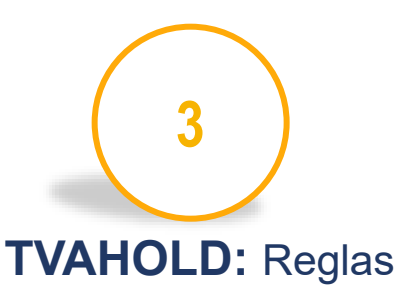

de retenciones

automáticas

4

**SOAHOLD:** Consulta información de retención

**TVPHOLD:** Ejecutar la asignación o liberación de retenciones automáticas.

5

#### Crear y configurar las Retenciones TTVRHLD y STVHLDD

| = Q 🍋 POLI                                |                                |          | IDIO GONZALE | EZ I      | Salir  | ?          |
|-------------------------------------------|--------------------------------|----------|--------------|-----------|--------|------------|
| X Validación de retención automática TTVF | RHLD 9.3 (POLI)                |          |              |           | C HERR |            |
| VALIDACIÓN DE RETENCIÓN AUTOMÁTICA        | 🕄 Insertar 🗧                   | Eliminar | Copiar       | 👻 Filtrar |        |            |
| Código *                                  | Descripción *                  |          |              |           |        | _          |
| RTDEF                                     | RETENCION POR DEUDA FINANCIERA |          |              |           |        |            |
| RTINS                                     | RETENCION INSCRIPC DE MATERIAS |          |              |           |        |            |
| RTMUBL                                    | RETENCION POR MULTA BIBLIOTECA |          |              |           |        |            |
| RTMUCM                                    | RETENCION POR MULTA CMA        |          |              |           |        |            |
| RTOCAR                                    | RETENCION OTROS CARGOS EN CTA  |          |              |           |        |            |
| RTOTRO                                    | RETENCION POR OTROS SERVICIOS  |          |              |           |        |            |
| RTREIN                                    | RETENCION REINTEGRO ACADEMICO  |          |              |           |        |            |
| K ◀ 1 de 1 ► N 10 ♥ Por pági              | na                             |          |              |           | Regis  | tro 1 de 7 |

#### Se configura dependiendo el proceso que se desea bloquear

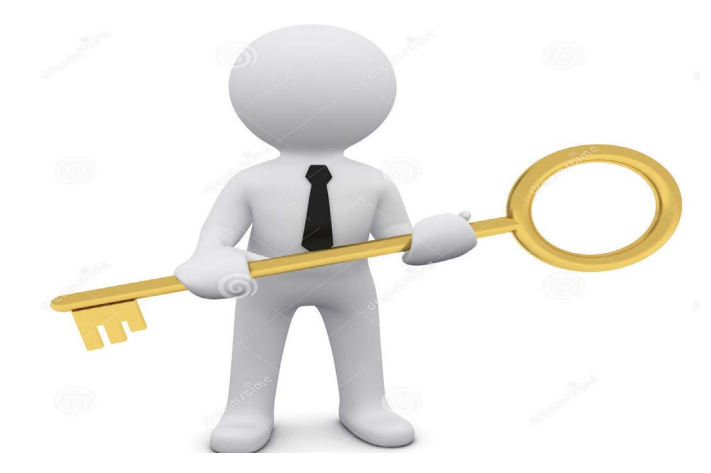

(P

| ≡        | Q        | <b>6</b> 2 | POLI                    |                   |                         |                 |            |             |          |           | CLAU         | JDIO GONZALEZ         | Salir          | ?         |
|----------|----------|------------|-------------------------|-------------------|-------------------------|-----------------|------------|-------------|----------|-----------|--------------|-----------------------|----------------|-----------|
| × \      | /alidaci | ón de cód  | igo de tipo de retenció | n STVHLDD 9.3 (PO | LI)                     |                 |            |             |          | 🖬 AGR     | EGAR 🖹 RECUP |                       | o 🔅 Herrai     | MIENTAS   |
| VALIDAC  | CIÓN DE  | CÓDIGO D   | E TIPO DE RETENCIÓN     |                   |                         |                 |            |             |          |           |              | 🗄 Insertar 🛛 🗧 Elimin | ar 🍢 Copiar    | Ϋ Filtrar |
| Código * | Descri   | ipción *   |                         | Inscripción       | Verificación de ingreso | Histórico acadé | Graduación | Calificaci. | CxC      | Solicitud | Cumplimiento | Mensaje de voz        | Indicador de w | eb        |
| D        | DISC     | APACIDA    | D                       |                   |                         |                 |            |             | <b>V</b> |           |              |                       | 1              |           |
| ED       | EVAL     | UACION     | DOCENTE                 | ~                 |                         | ~               |            | ~           |          |           |              |                       | 1 🗸            |           |
| RA       | RETE     | ENCION A   | CADEMICA                |                   |                         |                 |            |             | ~        |           |              |                       | 1 🗸            |           |
| RB       | RETE     | ENCION N   | IULTAS BIBLIOTECA       |                   |                         |                 | ~          |             |          |           |              |                       | 2 🗸            |           |
| RC       | RETE     | ENCION C   | TROS CARGOS E           |                   |                         |                 | ~          |             |          |           |              |                       | 2 🗸            |           |
| RD       | RETE     | ENCION D   | ISCIPLINARIA            | <b>v</b>          |                         |                 | ~          |             | ~        |           |              |                       | 1 🗸            |           |
| RF       | RETE     | ENCION D   | EUDA FINANCIERA         | 1                 |                         |                 | ~          |             | ~        |           |              |                       | 2 🗸            |           |
| RI       | RETE     | ENCION IN  | SCRIPCION MAT           | ~                 |                         |                 |            |             |          |           |              |                       | 2 🗸            |           |
| RM       | RETE     | ENCION N   | IULTAS CMA              |                   |                         |                 | ~          |             |          |           |              |                       | 2 🗸            |           |
| RO       | RETE     | ENCION P   | OR OTROS SERVI          |                   |                         |                 | ~          |             |          |           |              |                       | 2 🗸            |           |
| RR       | RETE     | ENCION R   | EINTEGRO ACAD           |                   | <ul><li>✓</li></ul>     |                 |            |             | ~        |           |              |                       | 3 🖌            |           |
| 4        |          |            |                         |                   |                         |                 |            |             |          | 4         |              |                       |                | ÷         |
| ◀        | 1 de 1   |            | 20 🗸 Por pág            | gina              |                         |                 |            |             |          |           |              |                       | Registro       | 1 de 11   |

# Configuraciones reglas de retenciones automáticas **TVAHOLD**

| E Q POLI                                                                                                    | CLAUDIO GONZALEZ                                                          | ?                  |
|----------------------------------------------------------------------------------------------------|---------------------------------------------------------------------------|--------------------|
| Reglas de retenciones automáticas TVAHOLD 9.3 [LASC:8.0] (POLI)                                                             | ■ AGREGAR 📓 RECUPERAR 🗸 RELACIONADO 🔅 HERR                                |                    |
| Código de regla: RTDEFI RETENCION POR DEUDA FINANCIERA                                                                      | Recomer                                                                   | nzar               |
| * INFORMACIÓN DE RETENCIÓN                                                                                                  | 🚺 Insertar 📮 Eliminar 🥤 Copiar 🗋 Más información                          | Ÿ, Filtrar         |
|                                                                                                    | Originador FIN FINANCIE                                                   |                    |
|                                                                                                    | Divisa COP                                                                |                    |
| Monto                                                                                                    |                                                                           |                    |
| De fecha                                                                                                    | No condicional                                                            |                    |
| A fecha 31/12/2049                                                                                                    |                                                                           |                    |
| <ol> <li>Se selecciona la Retención</li> <li>Razón: Se describe la razón</li> <li>A fecha: La fecha final de las</li> </ol> | En el bloque siguiente<br>se configura el monto<br>mínimo de la retención | AGREGAR RECLIPERAR |
| 5. A lecha. La lecha illiar de las                                                                                          | Código de regla: RTDEFI RETENCION POR DEUDA FINANCIERA                    | Recomenzar         |
|                                                                                                    | Saldo mínimo de 5                                                         | nciera             |
| 4. Originador- El área que                                                                                                  | Saldo máximo de Para periodos                                             |                    |
| requiere la retención                                                                                                    | cuenta a la fecha     Periodo       Incluir cargos futuros     Periodo    |                    |
| 5 Divisa COP                                                                                                    | Notas Incluir notas de ayuda financiera Para periodos                     | Periodo            |
|                                                                                                    |                                                                           |                    |
|                                                                                                    |                                                                           |                    |

(P

#### Configuración de Códigos de detalle a las retenciones

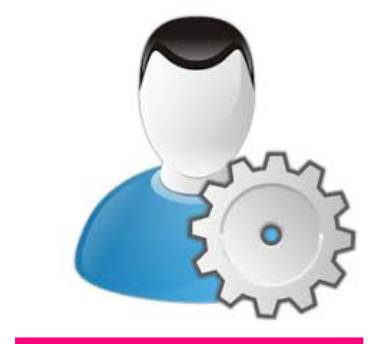

Se selecciona el tipo de retención y se asocian los códigos de detalle para los que aplica esta retención.

(P

| Reglas de ret       | enciones automáticas TVAH | OLD 9.3 [LASC:8.0] (POLI) |                            |                              |              | AGR    | egar 📲 Recupe     | ERAR 🔓 REL    |          | 🗱 HERRA     | MIENT |
|---------------------|---------------------------|---------------------------|----------------------------|------------------------------|--------------|--------|-------------------|---------------|----------|-------------|-------|
| ligo de regla: RTDI | EFI RETENCION POR DEI     | UDA FINANCIERA            | * DATOS SUPLEMENTARIOS     | 🕒 Insertar 🗧 Eliminar 🥤 Copi | ar 🏹 Filtrar |        |                   |               | -        | Daaraa      |       |
| FORMACIÓN DE RET    | ENCIÓN                    |                           | * = Requerido              | Comentario                   |              |        | 🖸 Insertar 🛛 🖨 El | iminar 🌆 Copi | ar 🖰 Más | información | Y, Fi |
| Tipo de retención   | RF                        | RETENCION DEUDA           | Codigo de Detalle asociado |                              |              | FI     | NANCIERA          |               |          |             |       |
|                     | Liberar                   |                           | Codigo de Detalle asociado |                              |              | •••    |                   |               |          |             |       |
| Razón               | DEUDA FINANCIERA          |                           | Codigo de Detalle asociado |                              |              | riores |                   |               |          |             |       |
| Monto               |                           |                           | Codigo de Detalle asociado |                              |              |        |                   |               |          |             |       |
| De fecha            |                           |                           | Codigo de Detalle asociado |                              |              |        |                   |               |          |             |       |
| A fecha             | 31/12/2049                |                           | Codigo de Detalle asociado |                              |              |        |                   |               |          |             |       |
|                     |                           |                           | Codigo de Detalle asociado |                              |              |        |                   |               |          |             |       |
|                     |                           |                           | Codigo de Detalle asociado |                              |              |        |                   |               |          |             |       |
|                     |                           |                           | Codigo de Detalle asociado |                              |              |        |                   |               |          |             |       |
|                     |                           |                           | Codigo de Detalle asociado |                              |              |        |                   |               |          |             |       |
|                     |                           |                           | Codigo de Detalle asociado |                              |              |        |                   |               |          |             |       |
|                     |                           |                           | Codigo de Detalle asociado |                              |              |        |                   |               |          |             |       |
|                     |                           |                           | Codigo de Detalle asociado |                              |              |        |                   |               |          |             |       |
|                     |                           |                           | Codigo de Detalle asociado |                              |              |        |                   |               |          |             |       |
|                     |                           |                           | Codigo de Detalle asociado |                              |              |        |                   |               |          |             |       |
|                     |                           |                           | Codigo de Detalle asociado |                              |              |        |                   |               |          |             |       |
|                     |                           |                           | Codigo de Detalle asociado |                              |              |        |                   |               |          |             |       |
|                     |                           |                           | Codigo de Detalle asociado |                              |              |        |                   |               |          |             |       |
|                     |                           |                           | Codigo de Detalle asociado |                              |              |        |                   |               |          |             |       |
|                     |                           |                           | Codigo de Detalle asociado |                              |              |        |                   |               |          |             |       |

Se ingresa a TVAHOLD " mas

información)

#### Consultar las retenciones asignadas SOAHOLD

(p

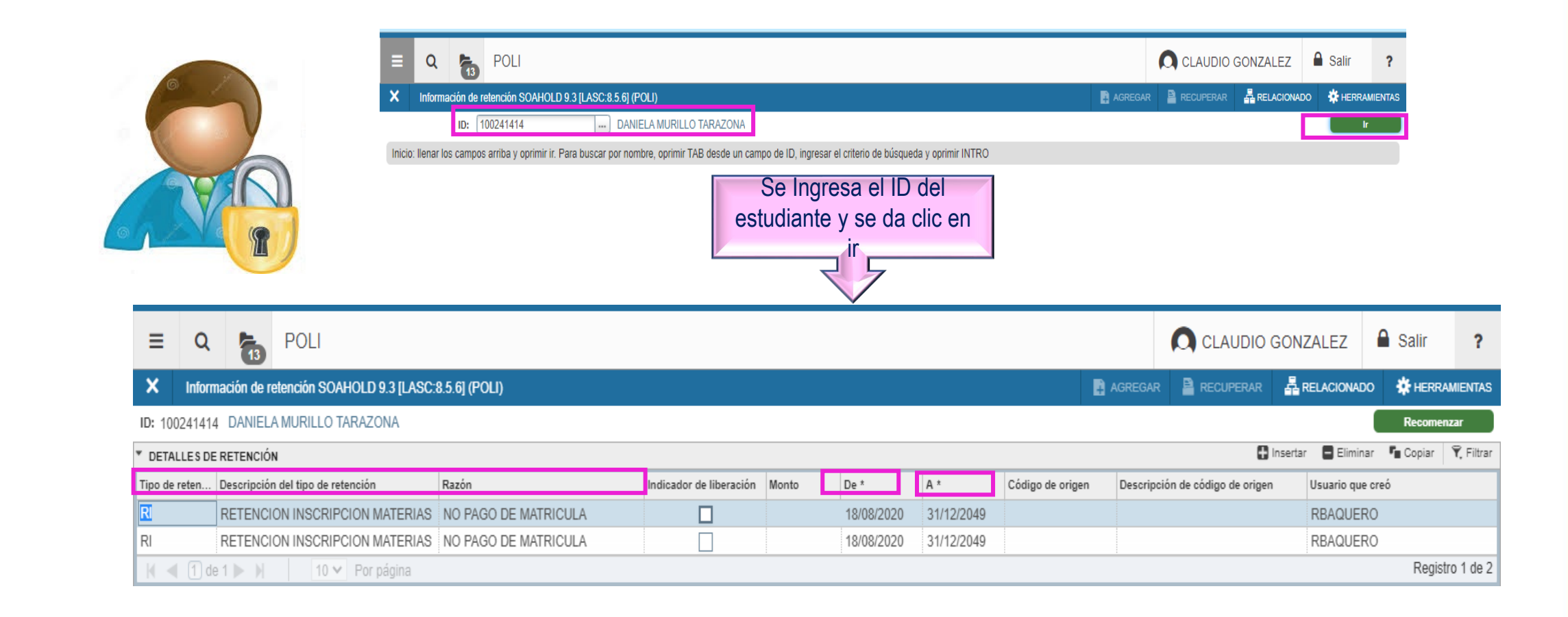

#### **GKAPEXE: Ejecución del proceso de Retenciones**

| Código de proceso: C11_RETENCION      Calcular relención de reglas  Aleros - La utilidad de actualización masiva de datos le permite crear fácilmente procesos para modificar datos. Por la totato, se recominada que realite las mismas pruebas extrativas en un ambiente que no seo de producción, el cual sería necesario para cualquier otro desarrollo de software. | agregar                                                                                                    |                                                                                                    | <ul> <li>Si la retención<br/>se asigna de<br/>forma manua</li> </ul>                                             | n Se debe liberar<br>de forma<br>I manual  |
|----------------------------------------------------------------------------------------------------|----------------------------------------------------------------------------------------------------|----------------------------------------------------------------------------------------------------|----------------------------------------------------------------------------------------------------|--------------------------------------------|
| Inicio: llenar los campos arriba y oprimir ir.                                                                                                    |                                                                                                    |                                                                                                    |                                                                                                    |                                            |
|                                                                                                    | Erecución del árbol de proceso GK                                                                                                    | (APEXE 9.3.8 (POI I)                                                                                                    | Pi A                                                                                                    | CLAUDIO GONZALEZ A Salir ?                 |
|                                                                                                    |                                                                                                    |                                                                                                    | and the second second second second second second second second second second second second second second second |                                            |
|                                                                                                    | Alerta - La utilidad de octualización mas<br>dotos. Por lo tanto, se recomienda que n<br>sea de producción, el cual sería necesari<br>Configuración del árbol de ejecurión | va de datos le permite crear fácilmente procesos poro modificar<br>solice las mismas pruebas exhaustivas en un ambiente que no<br>o para cualquier otro desarrollo de software. |                                                                                                    |                                            |
|                                                                                                    | PROCESAR ÁRBOL DE EJECUCIÓN                                                                                                    |                                                                                                    |                                                                                                    | 🚺 Insertar 🗖 Eliminar 🍢 Copiar 🏾 🏹 Filtrar |
|                                                                                                    | Parámetro                                                                                                    |                                                                                                    | Valor de parámetro                                                                                               |                                            |
|                                                                                                    | ID del alumno                                                                                                    |                                                                                                    |                                                                                                    |                                            |
|                                                                                                    | Codigo de regla de retencion:                                                                                                    |                                                                                                    | Г.                                                                                                    |                                            |
|                                                                                                    | Modo (A)plicar – (L)iberar: (C) Completo                                                                                                    |                                                                                                    |                                                                                                    |                                            |
|                                                                                                    | Monto Minimo Hold                                                                                                    |                                                                                                    |                                                                                                    |                                            |
|                                                                                                    | Clave de usuario que aplica la retencion                                                                                                    |                                                                                                    |                                                                                                    |                                            |
|                                                                                                    | Clave de Programa                                                                                                    | l                                                                                                    |                                                                                                    |                                            |
| Eiecución en forma                                                                                                    | Clave de Campus                                                                                                    |                                                                                                    |                                                                                                    |                                            |
| Ejoodolon on lonna                                                                                                    | Clave de Nivel                                                                                                    |                                                                                                    |                                                                                                    |                                            |
| auditoria v posterior en                                                                                                    | Tipo de Alumno                                                                                                    |                                                                                                    |                                                                                                    |                                            |
| additionally posterior en                                                                                                    | Alumno con attributo:                                                                                                    |                                                                                                    |                                                                                                    |                                            |
| modo actualizar                                                                                                    | 4 ◀ 1 de 2 ► ► 10 ▼ Pe                                                                                                    | or página                                                                                                    |                                                                                                    | Registro 1 de 13                           |
| modo actualizar                                                                                                    | * EJECUTAR                                                                                                    |                                                                                                    |                                                                                                    | 🚺 Insertar 📑 Eliminar 🥤 Copiar 🛛 🏹 Filtrar |
|                                                                                                    | Modo de ejecución * Auditar<br>Modo de excepción                                                                                                    | ▼<br>▼<br>▼                                                                                                    | Severidad de diagnóstico                                                                                         |                                            |

## Configuración de Exenciones

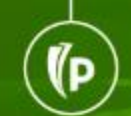

(D

#### **EXENCIONES**

**TSAEXPT:** Crear y configurar Exenciones

**TZAEXPT:** Configurar las reglas de negocio de exenciones

DO

Link with

TSRROLL: Rolar Exenciones de un periodo a otro

**TZAPREX:** Rolar exenciones y reglas de un periodo a otro

# Creación y configuración de exenciones en TSAEXPT

Fecha de actividad 01/08/2020 12:33:19

(P

| Q POLI     Autorización de exención TSAEXPT 9.3.6 [LASC:9.3.6.1] (POLI)     Código de exención: Inicio: Ilenar los campos arriba y oprimir ir. Para buscar por nombre, oprimir TAE | 3 desde un campo de ID, ingresar el cr | Periodo: 202060)<br>terio de búsqueda y oprimir INTRO | CLAUDIO GONZALE | Z ASalir ?            | En "mas información"<br>Se configura si el plan<br>requiere soporte PDF |
|----------------------------------------------------------------------------------------------------|----------------------------------------|-------------------------------------------------------|-----------------|-----------------------|-------------------------------------------------------------------------|
|                                                                                                    | = Q 🍖 POLI                             |                                                       |                 |                       | CLAUDIO GONZALEZ                                                        |
| Se configuran las                                                                                                    | Consulta de exención TSC               | iexpt 9.3 (Poli)                                      |                 |                       | RECUPERAR E RELACIONADO CHERRAMIENTAS                                   |
| oe conngulari las                                                                                                    | Código de exención *                   | Descripción *                                         | Periodo         | Periodo de expiración | Código de detalle *                                                     |
|                                                                                                    | 20100                                  | BECA EST TALENTO DIGITAL                              | 201910          |                       | S100                                                                    |
| exenciones nor                                                                                                    | 20100                                  | BECA EST TALENTO DIGITAL                              | 201960          |                       | S100                                                                    |
|                                                                                                    | 20100                                  | BECA EST TALENTO DIGITAL                              | 202010          |                       | S100                                                                    |
|                                                                                                    | 20100                                  | BECA EST TALENTO DIGITAL                              | 202060          |                       | S100                                                                    |
| narinda                                                                                                    | 20100                                  | BECA EST TALENTO DIGITAL                              | 202110          |                       | S100                                                                    |
| periodo                                                                                                    | 20101                                  | BECA EST FAMIL COLABORAD                              | 201910          |                       | S101                                                                    |
|                                                                                                    | 20101                                  | BECA EST FAMIL COLABORAD                              | 201960          |                       | S101                                                                    |
|                                                                                                    | 20101                                  | BECA EST FAMIL COLABORAD                              | 202010          |                       | S101                                                                    |
|                                                                                                    | 20101                                  | BECA EST FAMIL COLABORAD                              | 202060          |                       | S101                                                                    |
|                                                                                                    | 20101                                  | BECA EST FAMIL COLABORAD                              | 202110          |                       | S101                                                                    |
|                                                                                                    | 20102                                  | BECA EST ESPECIAL                                     | 201910          |                       | S102                                                                    |
|                                                                                                    | 20102                                  | BECA EST ESPECIAL                                     | 201960          |                       | S102                                                                    |
|                                                                                                    | 20102                                  | BECA EST ESPECIAL                                     | 202010          |                       | S102                                                                    |
|                                                                                                    | 20102                                  | BECA EST ESPECIAL                                     | 202060          |                       | S102                                                                    |
|                                                                                                    | 20102                                  | BECA EST ESPECIAL                                     | 202110          |                       | S102                                                                    |
|                                                                                                    | 20103                                  | BECA EST EXCELENCIA ACAD                              | 201910          |                       | S103                                                                    |
|                                                                                                    | 20103                                  | BECA EST EXCELENCIA ACAD                              | 201960          |                       | S103                                                                    |
|                                                                                                    | 20103                                  | BECA EST EXCELENCIA ACAD                              | 202010          |                       | S103                                                                    |
|                                                                                                    | 20103                                  | BECA EST EXCELENCIA ACAD                              | 202060          |                       | S103                                                                    |
| -                                                                                                    | 20103                                  | BECA EST EXCELENCIA ACAD                              | 202110          |                       | \$103                                                                   |

ANULAR SELECC

# Configuración soporte PDF de la exención

Las exenciones que requieran soporte se configura (Y) o en su defecto (N) Si el campo se deja vacío el sistema interpreta que se debe adjuntar soporte.

| ≡      | Q          | 5             | POLI                |                           |        |                                                         |       | 0          | CLAUDIO ( | GONZALEZ     | 🔒 Salir        | ?         |
|--------|------------|---------------|---------------------|---------------------------|--------|---------------------------------------------------------|-------|------------|-----------|--------------|----------------|-----------|
| ×      | Autoriza   | ción de e     | xención TSAEXPT 9.3 | .6 [LASC:9.3.6.1] (POLI)  |        |                                                         | AGREG | AR 🖺 I     | RECUPERAR | 뤕 RELACIONAD | o 🌞 Herr       | AMIENTAS  |
| Códig  | o de exenc | ión: 2010     | 2 Periodo: 202060   | SEGUNDO SEMESTRE 20       | 020    |                                                         |       |            |           |              | Recome         | nzar      |
| ► AUTO | DRIZACIÓN  | DE EXENC      | IÓN                 |                           |        |                                                         |       | 🖸 Insertar | Eliminar  | 📲 Copiar 📄 M | ás información | 👻 Filtrar |
|        |            |               |                     |                           |        | etos suplementarios TSAEXPT 9.3.6 [LASC:9.3.6.1] (POLI) |       |            |           |              |                |           |
| EDIT   | Ŧ          | Registro: 1/1 |                     | G\$ SDISP.GOVSDAV VALUE A | S CHAR |                                                         |       |            |           |              |                | GUARDAR   |

#### Configuración de exenciones en TZAEXPT

Se configuran las reglas para cada una de las exenciones por periodo

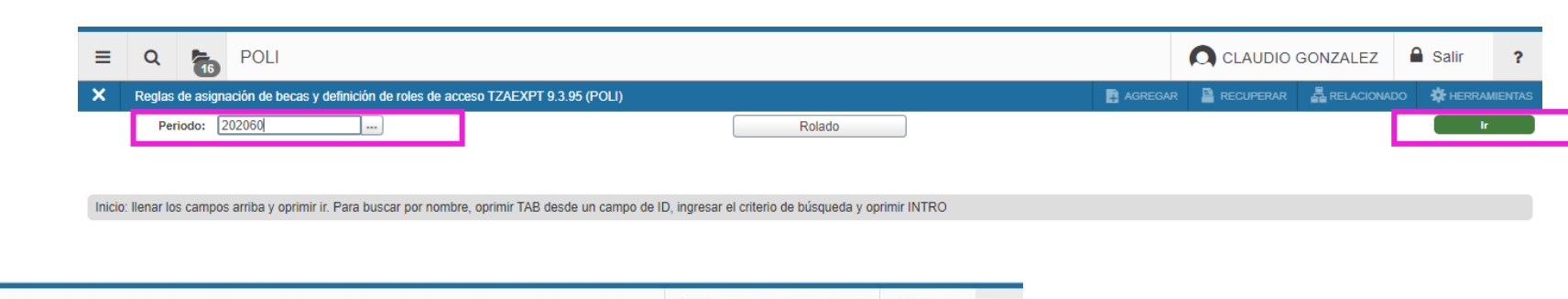

elluciar

| = Q                   | POLI            |                                  |                           |                        |                 |                                                                                                    |            | (            | CLAUD        | IO GONZALEZ                                                                                                    | Salir ?                |
|-----------------------|-----------------|----------------------------------|---------------------------|------------------------|-----------------|----------------------------------------------------------------------------------------------------|------------|--------------|--------------|----------------------------------------------------------------------------------------------------|------------------------|
| × Reglas de as        | signación de be | ecas y definición de roles de ac | ceso TZAEXPT 9.3.95 (P    | DLI)                   |                 |                                                                                                    |            | AGREGAR      |              |                                                                                                    | HERRAMIENTAS           |
| Periodo: 202060 \$    | SEGUNDO SEI     | MESTRE 2020                      |                           |                        |                 |                                                                                                    |            |              |              |                                                                                                    | Recomenzar             |
| * REGLAS DE ASIGNAC   | CIÓN DE BECAS   | Y DEFINICIÓN DE ROLES DE ACC     | ESO                       |                        |                 |                                                                                                    |            |              |              | 🕄 Insertar 🗧 Elimina                                                                                                    | r 🍢 Copiar 🏾 🏹 Filtrar |
| Tipo de Descuento *   | Código *        | Descripción                      | Prioridad de Aplicación * | Periodos de Vigencia * | Activo/Inactivo | Manual                                                                                                    | Automático | Curriculu    | m del alumno | Alumno / Curso                                                                                                    | Roles y Perfiles       |
| E                     | 2402            | DTO CAJA COMP CO                 | 1                         | 99                     | ~               | ~                                                                                                    |            |              |              |                                                                                                    | <b>V</b>               |
| E                     | 2403            | DTO CAJA COMP CO                 | 1                         | 99                     | ~               | ~                                                                                                    |            |              |              | <b>~</b>                                                                                                    | <b>~</b>               |
| E                     | 2404            | DTO CONV 4X1 OPC                 | 1                         | 99                     | <b>~</b>        | ~                                                                                                    |            |              |              | 1                                                                                                    | <b>~</b>               |
| E                     | 2405            | DTO CONV ADIDAS                  | 1                         | 99                     | <b>~</b>        | <ul> <li>Image: A start of the start of the start of</li></ul> |            |              |              | <ul> <li></li> </ul>                                                                                                    |                        |
| E                     | 2406            | DTO CONV ADUC                    | 1                         | 99                     | ~               | ~                                                                                                    |            |              |              | Image: A start and a start a start |                        |
| E                     | 2407            | DTO CONV ALICO SA                | 1                         | 99                     | ~               | ~                                                                                                    |            |              |              | ~                                                                                                    | ~                      |
| E                     | 2408            | DTO CONV ASOMER                  | 1                         | 99                     | ~               | ✓                                                                                                    |            |              |              | ~                                                                                                    | ~                      |
| E                     | 2409            | DTO CONV AVIANCA                 | 1                         | 99                     |                 |                                                                                                    |            |              |              |                                                                                                    |                        |
| E                     | 2410            | DTO CONV BANCAM                  | 1                         | 99                     | ~               | ×                                                                                                    |            |              |              | Image: A start and a start a start |                        |
| E                     | 2411            | DTO CONV CAJA CO                 | 1                         | 99                     | ~               | Image: A start and a start a start          |            |              |              | ~                                                                                                    | <b>V</b>               |
| 🖌 🚽 🚺 de 31 🛛         | N               | 10 V Por página                  |                           |                        |                 |                                                                                                    |            |              |              |                                                                                                    | Registro 38 de 305     |
| Curriculum del Alumno | Alumno /        | Curso Perfiles de acceso         |                           |                        |                 |                                                                                                    |            |              |              |                                                                                                    |                        |
|                       |                 |                                  |                           |                        |                 |                                                                                                    |            |              |              | 🖸 Insertar 🛛 🖨 Elimina                                                                                                    | r 🍘 Copiar 🛛 🌱 Filtrar |
| Atributo de Alumno    |                 |                                  |                           |                        |                 | Cohorte                                                                                                    |            |              |              |                                                                                                    |                        |
| Tipo de admisión      |                 |                                  |                           |                        | Feriodo         | de admisión 202060                                                                                                    | SEGUNDO    | SEMESTRE 202 | 0            |                                                                                                    |                        |
| Residencia            |                 |                                  |                           |                        | Tip             | o de Alumno                                                                                                    |            |              |              |                                                                                                    |                        |

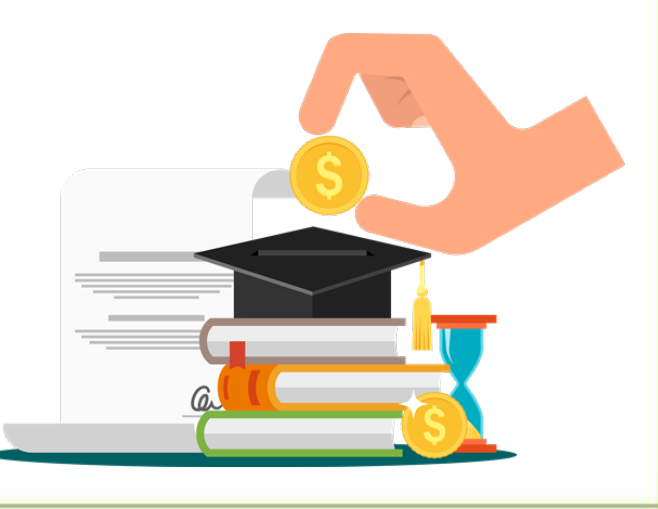

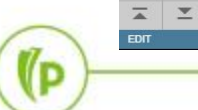

38/305 TZREXPT.TZREXPT TYPE EXEM [38]

#### Rolado de Exenciones TSAEXPT

Se configuran las exenciones de un periodo a otro

(P

| <ul> <li>Controles e</li> </ul>                                                                                                    |                                                                                                    |                |         |                                                                                                    |                               | Baccon                 |             |                    | Aurona       |           |
|----------------------------------------------------------------------------------------------------|----------------------------------------------------------------------------------------------------|----------------|---------|----------------------------------------------------------------------------------------------------|-------------------------------|------------------------|-------------|--------------------|--------------|-----------|
|                                                                                                    | de envio de proceso GJA 7011.9.3.7 (POLI)                                                                                                    |                |         |                                                                                                    |                               | AGREGAR                | A RECUPERAR |                    |              | IIEN      |
| Proceso: TSRROLL                                                                                                    | L Paso de contrato y exención Conjunto de parámetros:                                                                                                    |                |         |                                                                                                    |                               |                        |             |                    | Recomenz     | ar        |
| CONTROL DE IMPRI                                                                                                    | RESORA                                                                                                    |                |         |                                                                                                    |                               |                        | 🖸 Inse      | ertar 🖪 Eliminar I | Copiar Y F   | iltrar    |
| Impresor                                                                                                    | ra (DATABASE                                                                                                    | Hora de envío  |         |                                                                                                    | Tamaño de<br>c                | e fuente<br>del PDF    |             |                    |              |           |
| Impresión especi:                                                                                                    | ial                                                                                                    | Tipo MIME      | Ninguno |                                                                                                    | Eliminar desp                 | oués de                |             |                    |              |           |
|                                                                                                    |                                                                                                    |                |         |                                                                                                    |                               | días                   |             |                    |              |           |
| Línea                                                                                                    | as 55                                                                                                    | Fuente del PDF |         |                                                                                                    | Eliminar desp                 | oués de                |             |                    |              |           |
|                                                                                                    |                                                                                                    |                |         |                                                                                                    |                               | fecha                  |             |                    |              |           |
| VALORES DE PARÀ                                                                                                    | ÁMETRO                                                                                                    |                |         |                                                                                                    |                               |                        | 🚼 Inse      | ertar 🖪 Eliminar I | Copiar 🏾 🏹 F | iltra     |
| úmero *                                                                                                    | Believing                                                                                                    |                |         | 1000                                                                                                    |                               |                        |             |                    |              | _         |
|                                                                                                    | Parametros                                                                                                    |                |         | Valores                                                                                                    |                               |                        | 4           |                    |              |           |
| 01                                                                                                    | Periodo a pasar de                                                                                                    |                |         | 202060                                                                                                    | Darámatroa                    | Doriodoo               |             |                    |              | _         |
| 01                                                                                                    | Periodo a pasar de<br>Periodo a pasar a                                                                                                    |                |         | 202060<br>202110                                                                                                   | Parámetros:                   | Periodos               | a           |                    |              |           |
| 01<br>02<br>03                                                                                                    | Periodo a pasar de<br>Periodo a pasar de<br>Periodo a pasar a<br>Modo de ejecución                                                                                                    |                |         | Valores<br>202060<br>202110<br>A                                                                                   | Parámetros:<br>Rolar y modo o | Periodos<br>de eiecuci | a<br>ón     |                    |              |           |
| 11<br>12<br>13<br>14                                                                                                    | Parametros<br>Periodo a pasar de<br>Periodo a pasar a<br>Modo de ejecución<br>Pasar contratos                                                                                                    |                |         | Valores<br>202060<br>202110<br>A<br>Y                                                                              | Parámetros:<br>Rolar y modo o | Periodos<br>de ejecuci | a<br>ón     |                    |              |           |
| 01<br>02<br>03<br>04<br>05                                                                                                    | Parametros<br>Periodo a pasar de<br>Periodo a pasar a<br>Modo de ejecución<br>Pasar contratos<br>Pasar ID de contrato de                                                                                                    |                |         | Valores<br>202060<br>202110<br>A<br>Y                                                                              | Parámetros:<br>Rolar y modo o | Periodos<br>de ejecuci | a<br>ón     |                    |              |           |
| 11<br>12<br>13<br>13<br>14<br>15<br>15                                                                                                    | Parametros<br>Periodo a pasar de<br>Periodo a pasar a<br>Modo de ejecución<br>Pasar contratos<br>Pasar ID de contrato de<br>Pasar ID de contrato a                                                                                                    |                |         | Valores<br>202060<br>202110<br>A<br>Y                                                                              | Parámetros:<br>Rolar y modo o | Periodos<br>de ejecuci | a<br>ón     |                    |              |           |
| 101<br>12<br>13<br>14<br>15<br>18<br>7                                                                                                    | Parametros Periodo a pasar de Periodo a pasar a Modo de ejecución Pasar contratos Pasar ID de contrato de Pasar ID de contrato a Pasar texto de número contrato                                                                                                    |                |         | Valores<br>202060<br>202110<br>A<br>Y<br>Y                                                                         | Parámetros:<br>Rolar y modo o | Periodos<br>de ejecuci | a<br>ón     |                    |              | 200       |
| 01<br>02<br>03<br>04<br>05<br>06<br>07<br>07<br>18                                                                                                    | Parametros<br>Periodo a pasar de<br>Periodo a pasar a<br>Modo de ejecución<br>Pasar contratos<br>Pasar ID de contrato de<br>Pasar ID de contrato a<br>Pasar texto de número contrato<br>Pasar texto de alumno contrato                                                                |                |         | Valores<br>202080<br>202110<br>A<br>Y<br>Y<br>Y                                                                    | Parámetros:<br>Rolar y modo o | Periodos<br>de ejecuci | a<br>ón     |                    |              |           |
| 12<br>12<br>13<br>13<br>14<br>15<br>15<br>16<br>17<br>17<br>18<br>19                                                                                                    | Parinetros Periodo a pasar de Periodo a pasar de Periodo a pasar a Modo de ejecución Pasar contratos Pasar ID de contrato de Pasar ID de contrato a Pasar texto de número contrato Pasar texto de alumno contrato Pasar texto de alumno contrato Pasar exenciones                     |                |         | Valores<br>202060<br>202110<br>A<br>Y<br>Y<br>Y<br>Y                                                               | Parámetros:<br>Rolar y modo o | Periodos<br>de ejecuci | a<br>ón     |                    |              |           |
| 11<br>12<br>13<br>14<br>15<br>15<br>16<br>16<br>7<br>8<br>8<br>9                                                                                                    | Parametros Periodo a pasar de Periodo a pasar de Periodo a pasar a Modo de ejecución Pasar contratos Pasar ID de contrato de Pasar Exto de aúmero contrato Pasar exeto de aúmero contrato Pasar exeto de aúmero contrato Pasar exenciones                                             |                |         | Valores           202080           202110           A           Y           II           Y           Y           Y | Parámetros:<br>Rolar y modo o | Periodos<br>de ejecuci | a<br>ón     |                    | Baniston 7   | )<br>in ( |
| 11<br>12<br>12<br>13<br>14<br>15<br>16<br>16<br>17<br>18<br>19<br>1<br>1<br>10<br>1<br>10<br>10<br>10<br>10<br>10<br>10<br>1                                                                                                    | Parametros Periodo a pasar de Periodo a pasar de Periodo a pasar a Modo de ejecución Pasar contratos Pasar ID de contrato de Pasar ID de contrato a Pasar texto de número contrato Pasar texto de alumno contrato Pasar exenciones I0 ✓ Por página                                    |                |         | Valores           202080           202110           A           Y           Y           Y           Y           Y  | Parámetros:<br>Rolar y modo o | Periodos<br>de ejecuci | a<br>ón     |                    | Registro 7   | ie i      |
| 1<br>2<br>3<br>4<br>4<br>5<br>5<br>6<br>6<br>7<br>7<br>8<br>9<br>9<br>4<br>4<br>5<br>5<br>5<br>6<br>6<br>7<br>7<br>8<br>8<br>9<br>9<br>4<br>4<br>5<br>5<br>5<br>6<br>6<br>7<br>7<br>1<br>4<br>4<br>5<br>5<br>5<br>6<br>6<br>6<br>7<br>7<br>1<br>4<br>9<br>1<br>4<br>9<br>1<br>4<br>9<br>1<br>1<br>9<br>1<br>9<br>1<br>1<br>9<br>1<br>1<br>1<br>1<br>1<br>1<br>1<br>1<br>1<br>1<br>1<br>1<br>1<br>1<br>1<br>1<br>1<br>1<br>1<br>1 | Parametros Periodo a pasar de Periodo a pasar de Periodo a pasar a Modo de ejecución Pasar contratos Pasar ID de contrato de Pasar ID de contrato a Pasar texto de número contrato Pasar texto de alumno contrato Pasar exenciones Pasar exenciones Carácter OR: Requerido M/Ú: Único | ardan los      |         | Valores           202080           202110           A           Y           Y           Y           Y           Y  | Parámetros:<br>Rolar y modo o | Periodos<br>de ejecuci | a<br>ón     |                    | Registro 7 ( | <br>je    |

Impresora: DATABASE

#### Copiar Reglas TZAEXPT

| ≡ | Q      | 5        | POLI                          |                                          |        |  |
|---|--------|----------|-------------------------------|------------------------------------------|--------|--|
| × | Reglas | de asign | ación de becas y definición d | le roles de acceso TZAEXPT 9.3.95 (POLI) |        |  |
|   | Per    | riodo: 🕻 | 202060 )                      |                                          | Rolado |  |
|   | Per    | riodo: 🕻 | 202060                        |                                          | Rolado |  |

Inicio: Ilenar los campos arriba y oprimir ir. Para buscar por nombre, oprimir TAB desde un campo de ID, ingresar el criterio de búsqueda y oprimir INTRO

Se selecciona el periodo y se da clic en Rolar Se registran los parámetros del periodo de destino y se da clic en ejecutar.

| ≡     | Q                 | 5                | POLI                                                                                                    |           | GONZALEZ   | 🔒 Salir    | ? |
|-------|-------------------|------------------|----------------------------------------------------------------------------------------------------|-----------|------------|------------|---|
| X     | Reglas            | de asig          | ación de becas y definición de roles de acceso TZAEXPT 9.3.95 (POLI)                                                              | RECUPERAR | RELACIONAD | o 🗱 Herrai |   |
| Ρ     | Per<br>eriodo De: | riodo:<br>stino: | 202060 SEGUNDO SEMESTRE 2020<br>202010<br>Ejecutar Cancelar                                                                       |           |            | Ir         |   |
| Inici | o: llenar lo      | is camp          | s arriba y oprimir ir. Para buscar por nombre, oprimir TAB desde un campo de ID, ingresar el criterio de búsqueda y oprimir INTRO |           |            |            |   |

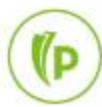

1p

# Configurar Planes de pago

#### Creación y configuración de los planes de pago

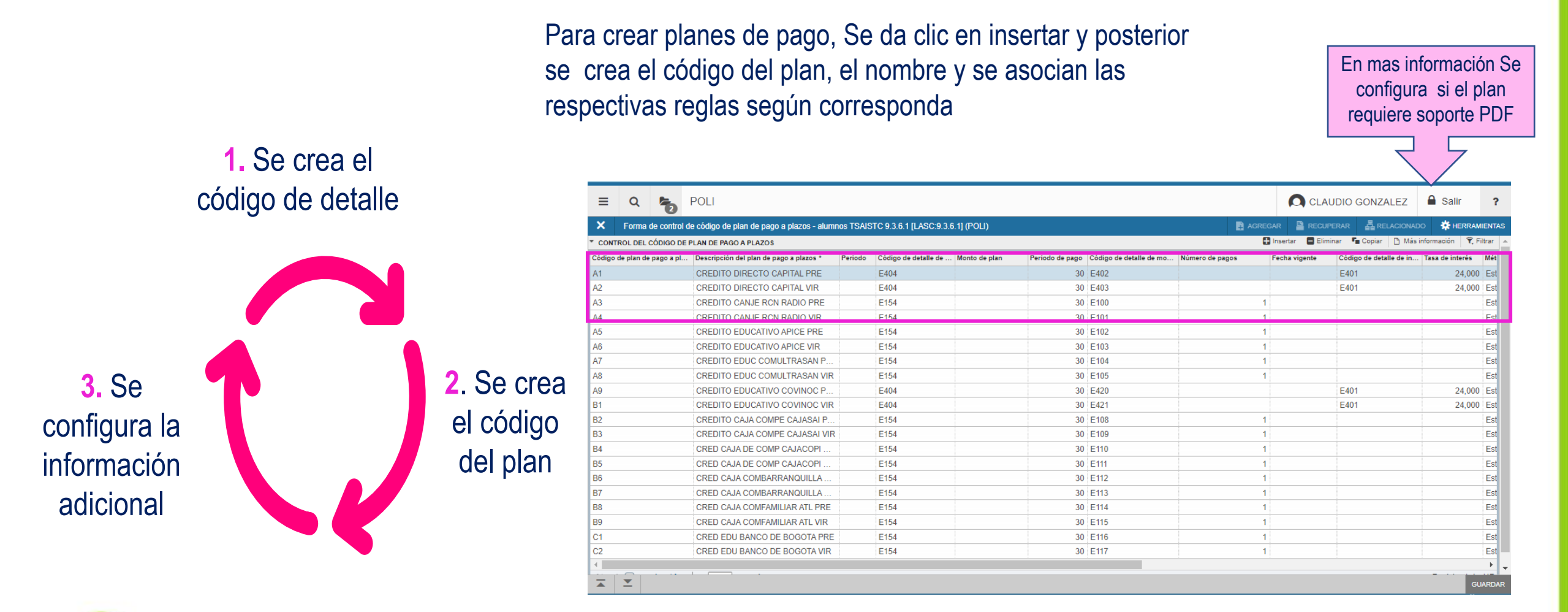

(P

#### Configuración del soporte PDF de planes de pago

En la forma **TSAISTC** en el campo mas información se configura si se requiere adjuntar el soporte: se configura Se configura (Y) para si o en su defecto (N) para no.

(P

| CONTROL DEL CÓDIGO DE       | PLAN DE PAGO A PLAZOS                   |         |                                                                              |                 |                   |                         |                 | 🚺 Insertar 🛛 🖨 Elir | ninar 🦷 Copiar 📑 Más    | Información 🏾 🌱 Filtra |
|-----------------------------|-----------------------------------------|---------|------------------------------------------------------------------------------|-----------------|-------------------|-------------------------|-----------------|---------------------|-------------------------|------------------------|
| Código de plan de pago a pl | Descripción del plan de pago a plazos * | Periodo | Código de detalle de                                                         | Monto de plan   | Periodo de pago   | Código de detalle de mo | Número de pagos | Fecha vigente       | Código de detalle de in | Tasa de interés 🛛 🕅    |
| A1                          | CREDITO DIRECTO CAPITAL PRE             |         | E404                                                                         |                 | 30                | E402                    |                 |                     | E401                    | 24,000 E               |
| A2                          | CREDITO DIRECTO CAPITAL VIR             |         | E404                                                                         |                 | 30                | E403                    |                 |                     | E401                    | 24,000 E               |
| A3                          | CREDITO CANJE RCN RADIO PRE             |         | E154                                                                         |                 | 30                | E100                    |                 | 1                   |                         | E                      |
| A4                          | CREDITO CANJE RCN RADIO VIR             |         | E154                                                                         |                 | 30                | E101                    |                 | 1                   |                         | E                      |
| A5                          | CREDITO EDUCATIVO APICE PRE             |         | E154                                                                         |                 | 30                | E102                    |                 | 1                   |                         | E                      |
| A6                          | CREDITO EDUCATIVO APICE VIR             |         | E154                                                                         |                 | 30                | E103                    |                 | 1                   |                         | F                      |
| A7                          | CREDITO EDUC COMULTRASAN P              |         | Datos suplementa                                                             | rios TSAISTC 9. | 3.6.1 [LASC:9.3.6 | .1] (POLI)              | ×               | 1                   |                         | E                      |
| 48                          | CREDITO EDUC COMULTRASAN VIR            |         |                                                                              |                 |                   |                         |                 | 1                   |                         | F                      |
| 49                          | CREDITO EDUCATIVO COVINOC P             |         | DATOS SUPLEMI                                                                | ENTARIOS        | 😫 Inserta         | r 🗖 Eliminar 📲 Copiar   | T. Filtrar      |                     | E401                    | 24,000 F               |
| B1                          | CREDITO EDUCATIVO COVINOC VIR           |         | * = Requerido                                                                |                 | Comentar          | io                      |                 |                     | E401                    | 24,000 E               |
| 32                          | CREDITO CAJA COMPE CAJASAI P            |         | Indicador documento requerido                                                |                 |                   |                         |                 | 1                   |                         | F                      |
| B3                          | CREDITO CAJA COMPE CAJASAI VIR          |         | K 4 1 de 1 N 10 V Por página Registro 1 de 1                                 |                 |                   |                         |                 | 1                   |                         | E                      |
| 34                          | CRED CAJA DE COMP CAJACOPI              |         | Indicador documento requerido, Y o N, cuando esta vacio se interpreta como Y |                 |                   |                         |                 | 1                   |                         | E                      |
| 35                          | CRED CAJA DE COMP CAJACOPI              |         |                                                                              |                 |                   |                         |                 | 1                   |                         | F                      |
| 36                          | CRED CAJA COMBARRANQUILLA               |         | E154                                                                         |                 | 30                | E112                    |                 | 1                   |                         | E                      |
| 37                          | CRED CAJA COMBARRANQUILLA               |         | E154                                                                         |                 | 30                | E113                    |                 | 1                   |                         | F                      |
| 38                          | CRED CAJA COMFAMILIAR ATL PRE           |         | E154                                                                         |                 | 30                | E114                    |                 | 1                   |                         | E                      |
| 39                          | CRED CAJA COMFAMILIAR ATL VIR           |         | E154                                                                         |                 | 30                | E115                    |                 | 1                   |                         | E                      |
| 01                          | CRED EDU BANCO DE BOGOTA PRE            |         | E154                                                                         |                 | 30                | E116                    |                 | 1                   |                         | E                      |
| 22                          | CRED EDU BANCO DE BOGOTA VIR            |         | E154                                                                         |                 | 30                | E117                    |                 | 1                   |                         | E                      |

Si el campo se deja vacío el sistema interpreta que si se debe adjuntar soporte.

# Configurar Legacy de otros servicios

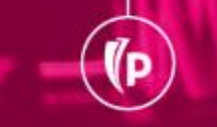

#### Se ingresa con el usuario y contraseña de directorio activo

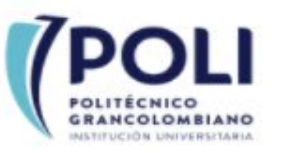

#### Ingreso a la aplicación SIGAP

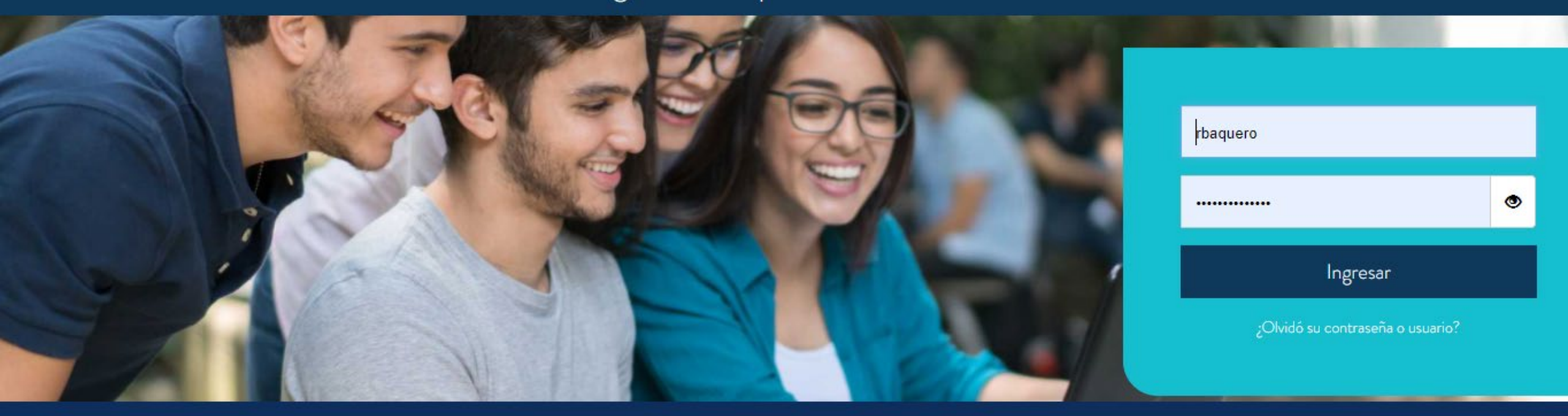

ILUMNO

Línea de Servicio Bogotá: [(571) 744 07 40 opción 1 Línea de Servicio Medellín: ∏(574) 604 0200 Línea de Servicio Nacional: 01 8000 180 779

#### Navegación

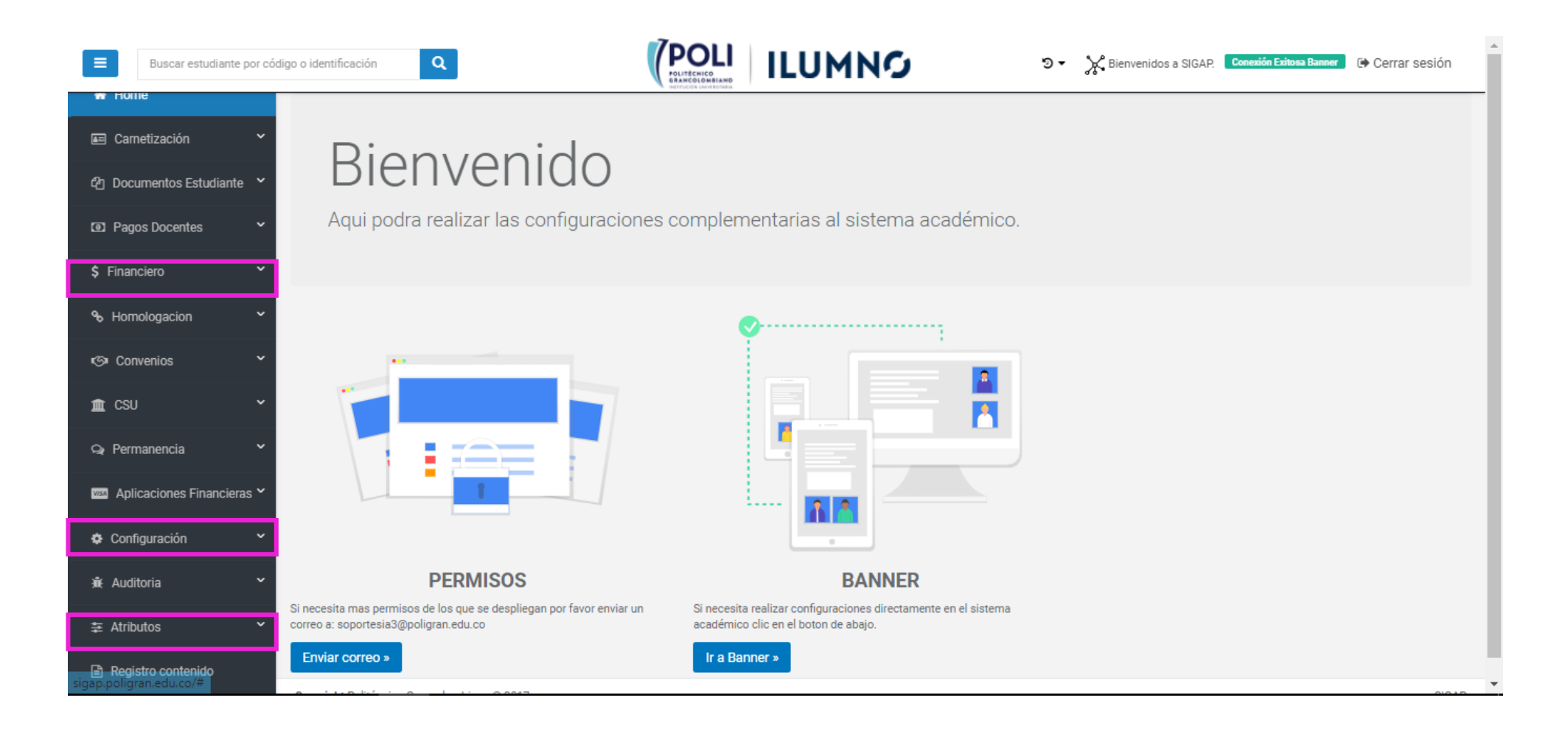

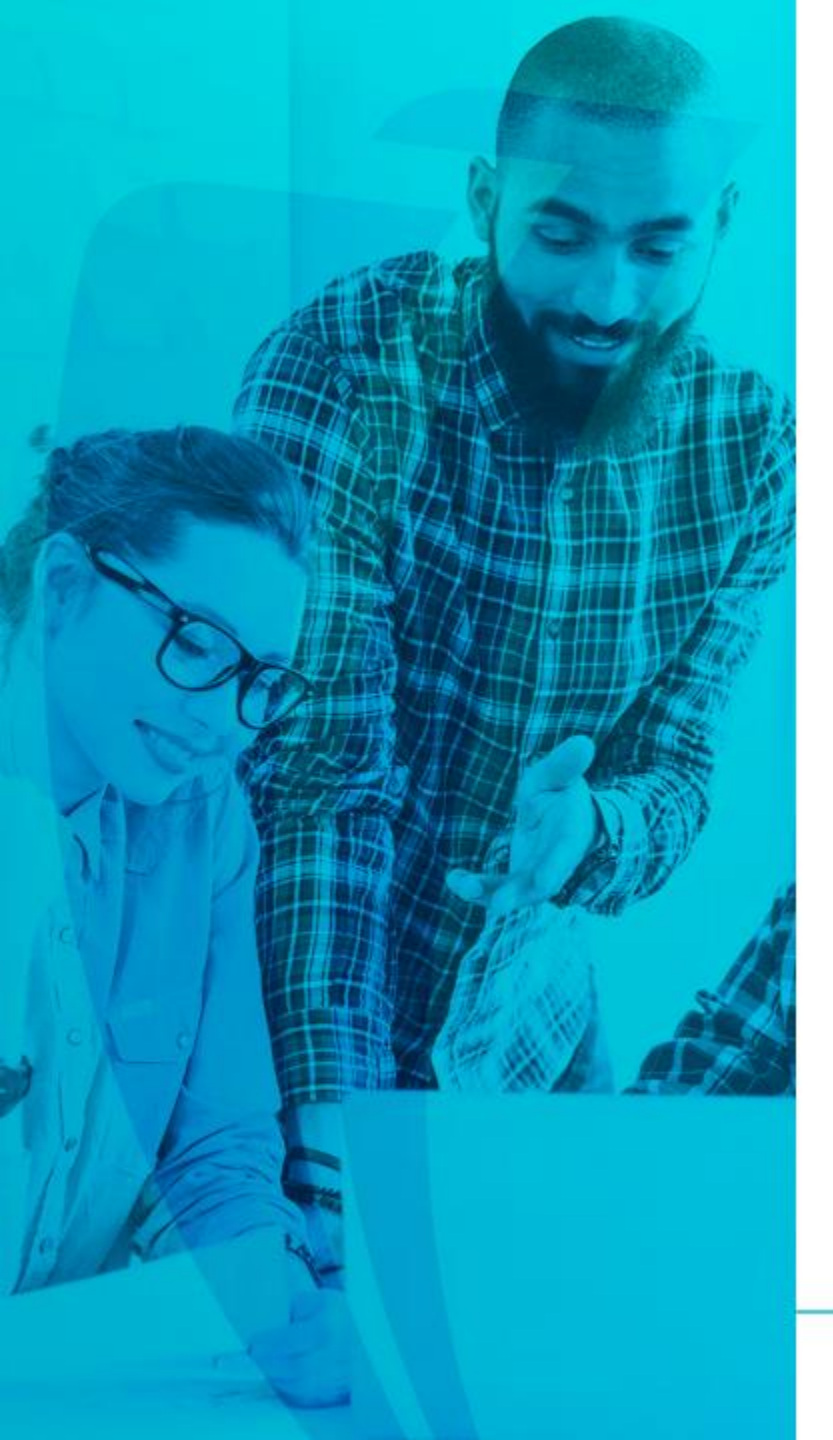

#### Procesos a Configurar en el Legacy

#### • CONFIGURACION:

- Procesos de Periodo: Se configuran los diferentes periodos a operar.
- FINANCIERO
- Permisos código de detalle usuario
- Permisos Reversión de cargos
- ATRIBUTOS:
- Permisos para la asignación de atributos usuarios.

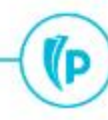

### Dudas o inquietudes

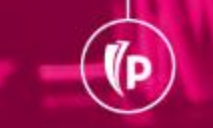

(P

## Evaluación

# GRACIAS